# PRIXTON

# Smart Guard DV50

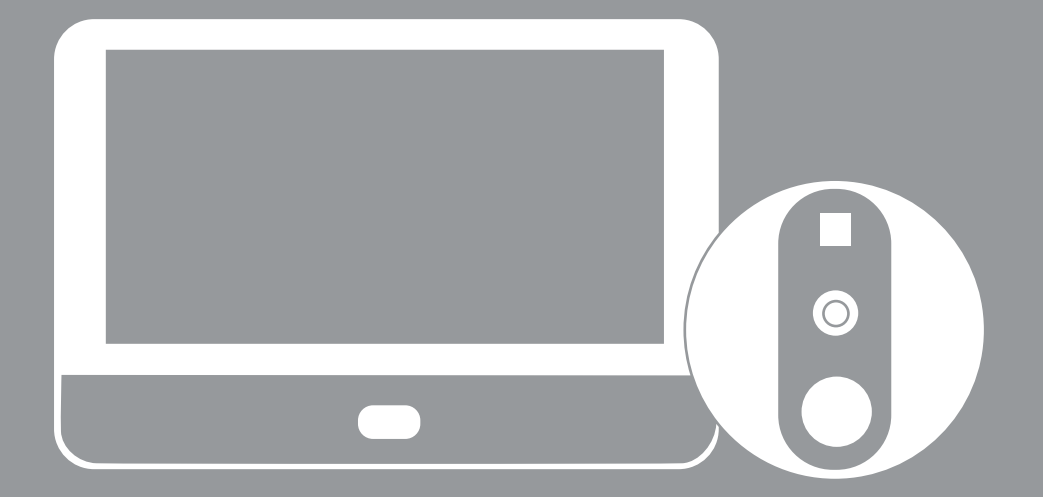

# MIRILLA WIFI WIFI DOOR VIEWER

# INDEX

| ES | 3  |
|----|----|
| EN | 9  |
| FR | 15 |
|    | 21 |
| DE | 27 |
| PT | 33 |
| NL | 39 |

#### Lista de Empaque

Después de abrir el paquete, por favor asegúrese de que el timbre (en adelante referido como "Equipo") esté en buenas condiciones. Asegúrese de incluir las siguientes partes.

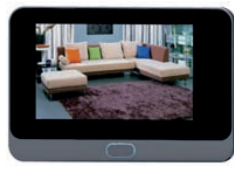

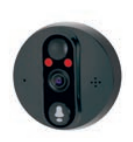

Unidad interior

Unidad exterior

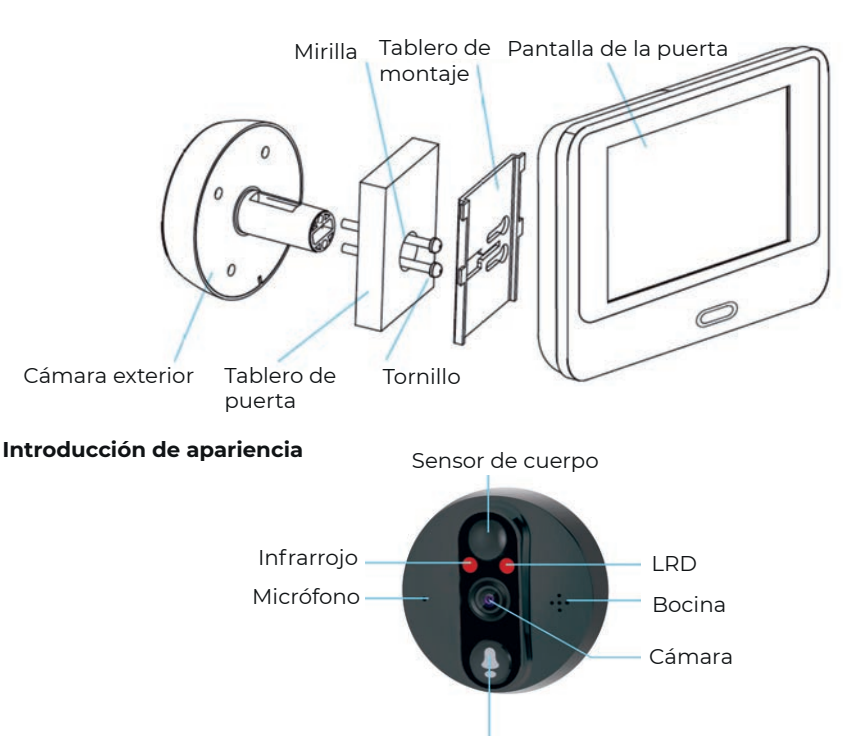

**LED IR:** Cuando la luz ambiental es insuficiente, se muestran imágenes en blanco y negro. **Sensor de luz:** Se utiliza para detectar el estado de la luz ambiental. Cuando la luz ambiental cae a 2 Lux, la luz infrarroja se encenderá automáticamente.

Interruptor de timbre

MIC: Captura de audio.

Botón: Botón del timbre.

**PIR:** Cuando la parte frontal del dispositivo detecta el movimiento de un objeto, el dispositivo enviará automáticamente una notificación al teléfono.

Cámara: Captura de imágenes de video.

# Luz indicadora:

Luz azul intermitente: estado de configuración.

Luz roja fija: cargando la batería.

Luz azul fija: conexión exitosa a WiFi.

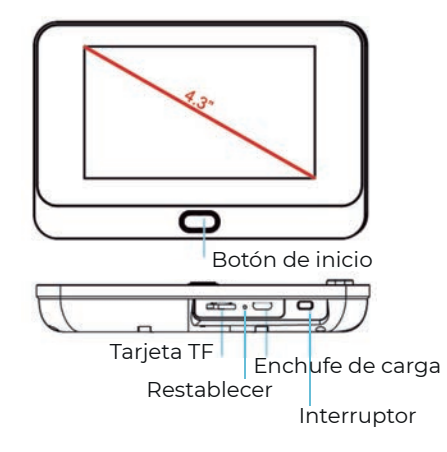

Botón de reinicio: Para restablecer el dispositivo, mantén presionado este botón durante 5 segundos.

**Botón de inicio:** Para encender la pantalla, presiona brevemente este botón durante 1 segundo. Ranura para batería: Soporta 1 batería de 5000mAh.

Puerto USB: Puerto de carga Micro USB.

Puerto de montaje: Usa este puerto para montar la cámara en el soporte.

# Configurar el dispositivo

#### 1. Descargar e instalar la APP

Abre la App Store (para iOS) o Google Play Store (para Android) en tu dispositivo. Busca TuyaSmart.

# 2. Configurar la APP

Antes de comenzar:

- Asegúrate de haber instalado la APP TuyaSmart en tu dispositivo.

- Asegúrate de que tu dispositivo esté conectado a la red Wi-Fi de 2.4GHz, ya que no es compatible con la red de 5GHz.

Registro de usuario

Los nuevos usuarios deben registrarse siguiendo los pasos indicados. Los usuarios registrados solo deben iniciar sesión.

#### 3. Agregar dispositivo

Antes de agregar el dispositivo, mantén presionado el "Botón de reinicio" durante más de 5 segundos, asegúrate de que el dispositivo esté en estado de configuración. El dispositivo emitirá una notificación de voz: "Please use APP to set up the network" (Luz azul parpadea cada 1 segundo).

Si no escuchas la notificación de voz, apaga y reinicia el dispositivo. Mantén presionado el botón de inicio durante 5 segundos para restablecer el dispositivo. Puedes soltar el botón después de que la luz LED se apague, y el dispositivo se reiniciará automáticamente con la configuración predeterminada.

Abre la APP TuyaSmart y toca "Agregar dispositivo". Selecciona el tipo de dispositivo: Video Surveillance-Smart Doorbell, luego sigue los pasos para conectar el dispositivo.

Selecciona "Siguiente", el nombre de la red WiFi se completará automáticamente, ingresa la contraseña del WiFi y haz clic en confirmar.

Nota: Si estás conectado a la misma red WiFi, la aplicación completará automáticamente la contraseña correspondiente y no necesitarás ingresarla nuevamente.

| Add Device<br>Notes the device on and make sur-<br>tion reductor on Anatheng quality on a<br>prompt take is heard | Enter Wi-Fi<br>Password                                    |
|----------------------------------------------------------------------------------------------------|------------------------------------------------------------|
|                                                                                                    | Margo 2.4 (Street Section Advancements) and<br>Constraints |
|                                                                                                    | P FOCN Charge Service                                      |
|                                                                                                    |                                                            |
| Halp                                                                                                    | 10000                                                      |

#### Cuando escuches el mensaje "conectando la red"

Selecciona "Continuar" y luego usa la cámara para escanear el código QR que aparece en el teléfono, asegurándote de que la distancia entre el dispositivo móvil y el timbre sea de aproximadamente 15-20 cm. Cuando escuches el mensaje "Conectando a la red", toca el mensaje en la APP y espera a que el dispositivo se conecte hasta que tenga éxito.

Si tu cámara no se conecta, intenta restablecerla y repite todos los pasos nuevamente.

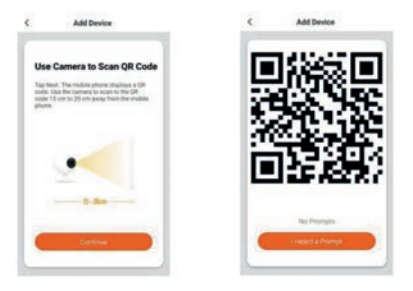

¡Felicidades! Después de que la app muestre que el dispositivo ha sido agregado con éxito, el dispositivo ya está listo para usar.

| C Add Device                                                                       | < Add Device                 |
|------------------------------------------------------------------------------------|------------------------------|
| Connecting<br>Place your router, mobile ghand, and<br>device an choice or possible | Device added<br>successfully |
| 5%                                                                                 | Bream Vibel Doublet Z        |
| 4 Sonia Isani<br>4 Regione (Sonia to Disar Disal<br>4 Salanging Anton              | - See                        |

# 4. Función del timbre WiFi

Soporta las siguientes funciones: audio bidireccional, grabación de video en archivos locales, toma de fotos y reproducción de video en tarjeta Micro SD.

# 4.1 Vista en vivo

En la sección "Lista de dispositivos", se muestran todos los dispositivos conectados con éxito. Haz clic en el dispositivo correspondiente para ver el video en tiempo real directamente.

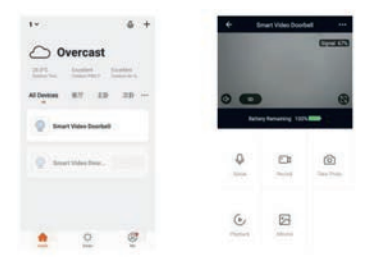

#### 4.2 Reproducción de video desde tarjeta Micro SD

Tipo de grabación en tarjeta Micro SD: La APP despierta el dispositivo y graba video; presiona el botón para despertar el dispositivo y grabar video. Detección de movimiento y grabación de video.

Nota: El dispositivo actual solo soporta tarjetas Micro SD formateadas en el sistema FAT32, otros formatos no pueden ser reconocidos.

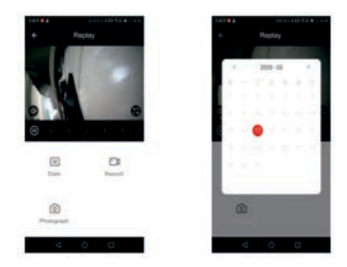

#### 5. Gestión del dispositivo

Haz clic en el dispositivo correspondiente para ver el video en tiempo real directamente en la sección "Lista de dispositivos". Puedes seleccionar "..." en la esquina superior derecha para acceder a la configuración del dispositivo.

| + 1 | mart Video Doort | *** Ba                                 | < 5m                          | inge                 |
|-----|------------------|----------------------------------------|-------------------------------|----------------------|
|     |                  | (TTTTTTTTTTTTTTTTTTTTTTTTTTTTTTTTTTTTT | Densis Name                   | Investment Station 7 |
|     |                  | Constant of the                        | Share Device                  |                      |
|     |                  |                                        | Device Information            |                      |
| -   | -                |                                        | Une Subsc                     |                      |
|     | ry Nerversig 137 | -                                      | Prese Management In           | etergi i i           |
|     |                  |                                        | <b>Havis Function Setting</b> |                      |
|     |                  |                                        | 100                           | (induct)             |
| 2   | 0                | 0                                      | Manazy Card Settings          |                      |
|     |                  |                                        | Familtank                     |                      |
|     | 63               |                                        | Persona Information           |                      |
| -   | -                |                                        | -                             | -                    |

#### 5.2 Compartir dispositivo

Haz clic en "Compartir dispositivo" en la página de configuración para compartir el dispositivo con otros miembros de la familia.

#### 5.3 Información del dispositivo

Haz clic en "Información del dispositivo" en la página de configuración para ver la información del dispositivo.

#### 5.4 Configuración de gestión de energía

Haz clic en "Configuración de gestión de energía" para revisar el estado de la batería o establecer el umbral de la alarma de batería baja. Opciones: 10%-50%

#### 5.5 Configuración de funciones básicas

Haz clic en "Configuración de funciones básicas" para configurar las siguientes funciones:

Pantalla invertida: activar/desactivar Marca de agua de tiempo: activar/desactivar Modo de llamada: llamada unidireccional / llamada bidireccional

# 5.6 Configuración de sensibilidad PIR

Haz clic en "PIR" para configurar la sensibilidad. Opciones: Baja / Media / Alta / Apagar.

Apagar: Desactivar la función PIR.

Baja: Si se detecta cualquier movimiento frente a la cámara durante más de 7 segundos, el dispositivo se despertará y grabará el material. Al mismo tiempo, se enviará una notificación al dispositivo móvil.

Media: Si se detecta cualquier movimiento frente a la cámara durante más de 5 segundos, el dispositivo se despertará y grabará el material. Al mismo tiempo, se enviará una notificación al dispositivo móvil.

Alta: Si se detecta cualquier movimiento frente a la cámara y dura más de 1 segundo, el dispositivo se despertará y grabará el material. Al mismo tiempo, se enviará una notificación al dispositivo móvil.

Nota: En un entorno concurrido, se recomienda apagar el dispositivo o configurarlo en baja sensibilidad para reducir los despertares innecesarios y las notificaciones, lo que ayudará a extender la vida útil de la batería.

# 5.7 Configuración de tarjeta de memoria

Haz clic en "Configuración de tarjeta de memoria" para revisar el estado de la tarjeta Micro SD, incluyendo la capacidad total, la capacidad utilizada y la capacidad restante, o para formatear la tarjeta de memoria.

# 6. Notas para el uso

a. Cuando se utiliza una batería recargable de litio completamente cargada para alimentar el dispositivo, la batería normalmente soporta entre 1 y 3 meses de uso. Cuando la batería tiene un voltaje bajo, la APP en el dispositivo móvil enviará una notificación. Si recibes una notificación, por favor carga el dispositivo a tiempo.

b. Coloca la cámara dentro del alcance del enrutador.

Asegúrate de elegir un lugar cubierto por la señal Wi-Fi. Incluso cerca del enrutador, las puertas gruesas o aisladas pueden reducir considerablemente la intensidad de la señal Wi-Fi. Se recomienda hacer una prueba antes de instalar la cámara.

c. El dispositivo está diseñado con componentes de bajo consumo y puede ser despertado remotamente desde la APP a través de detección de movimiento humano PIR o al presionar el timbre. Después de cada despertar, el dispositivo funcionará durante 25 segundos y luego volverá al modo de espera.

# **Especificaciones Técnicas**

Resolución: 480\*320 Perspectiva: 160° LED IR: 850nm WIFI: IEEE 802 11 b / g / n Audio: Comunicación bidireccional, reducción de ruido Tipo de tarjeta de memoria: Tarjeta Micro SD Soporte de almacenamiento: 8/16/32/64/128GB Batería: 1\*5000 mAh batería de litio Método de monitoreo: Botón de timbre, detección de movimiento, despertar remoto Consumo de energía: En espera: 500uA En funcionamiento: 400mA

Una batería de 15000 mAh normalmente puede soportar entre 1 y 3 meses de uso.\*

# Introducción a las Funciones

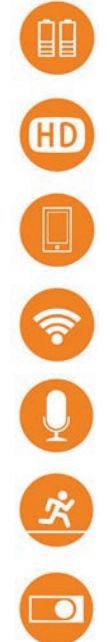

Puede soportar entre l y 3 meses de uso (dependiendo de cuántos eventos se activen por día).

Utiliza una lente gran angular para capturar imágenes de alta definición.

Los dispositivos móviles se despiertan rápidamente de forma remota en menos de 1 segundo.

Conversación bidireccional de alta calidad.

Conexión WiFi de 2.4GHz

Siempre que se detecte movimiento frente a la cámara, sin que se pierda nada, se enviará una notificación de detección de movimiento PIR a tu teléfono.

El modo día/noche 7\*24 se cambia automáticamente para garantizar la mejor calidad de imagen.

# Política de garantía

En cumplimiento de lo establecido a tal efecto por el Real Decreto Legislativo 03/2014, de 27 de marzo, se pone a disposición de los interesados, accediendo a www.prixton.com, cuanta información sea necesaria para ejercer los derechos de desistimiento atendiendo a los supuestos que recoge dicha ley, dando por cumplidas las exigencias que esta demanda de la parte vendedora en el contrato de venta. Las características técnicas y eléctricas que aquí se brindan corresponden a unidades típicas y podrían cambiarse sin previo aviso con el fin de proveer un mejor equipo.

# Declaración UE De Conformidad Simplificada

Por la presente, La Trastienda Digital SL como propietaria de la marca comercial Prixton, ubicada en Avenida Cervantes 49, módulo 25, Basauri 48970, Bizkaia, declara que el tipo de equipo radioeléctrico que a continuación se expone:

| MARCA   | MODELO           | DESCRIPCIÓN  | CATEGORÍA |
|---------|------------------|--------------|-----------|
| Prixton | Smart Guard DV50 | Mirilla Wifi | Hogar     |

Es conforme con la Directiva 2014/53/UE del Parlamento Europeo y del consejo de 16 de abril de 2014.

El texto completo de la declaración UE de conformidad está disponible en la dirección de Internet siguiente:

www.prixton.com LA TRASTIENDA DIGITAL

# Packing List

After opening the package, please make sure thet the doorbell (hereinafter referred to as "Equipment") is in good condition. Be sure to include the following parts.

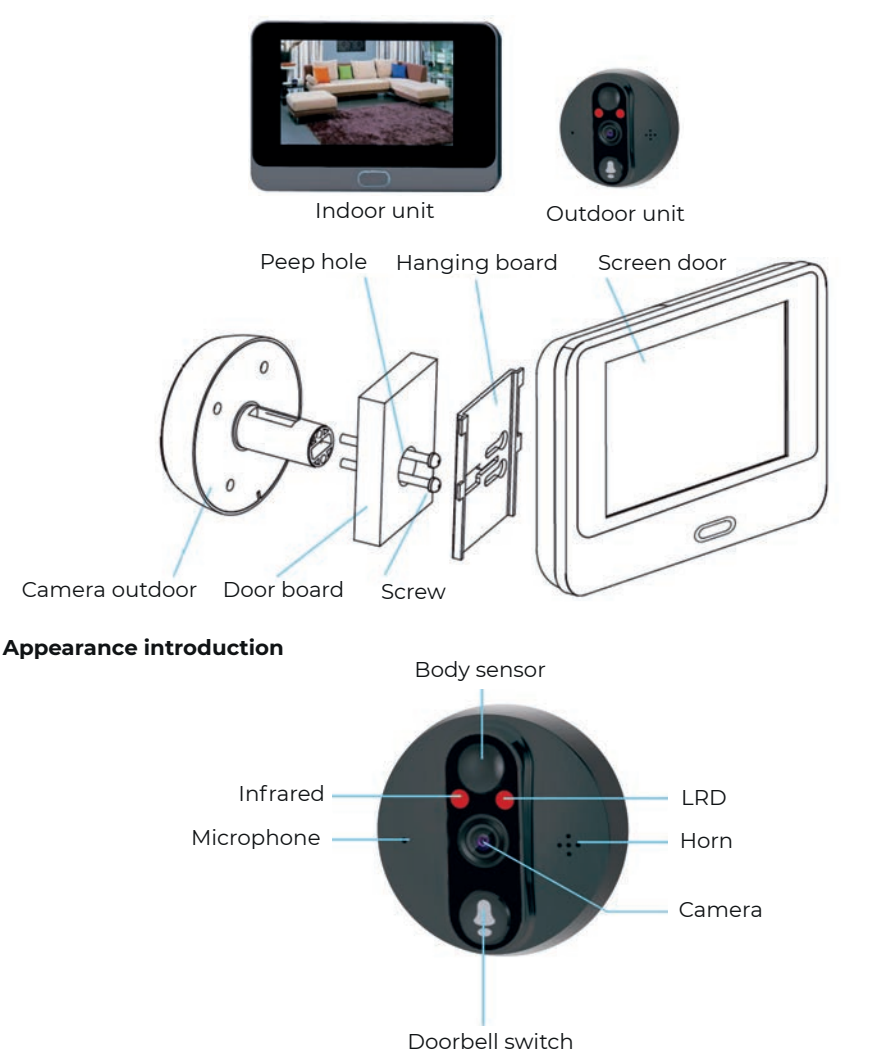

**IR LED:** Insufficient ambient light, black and white images are displayed.

**Light Sensor:** Used to collect ambient light status. When the ambient light drops to 2 Lux, the infrared light will automatically turn on.

MIC: Audio capture

Button: Doorbell button

**PIR:** When the front of the device detects the movement of and object, the device will automatically send a notification to the phone,

Camera: Video image capture.

**Indicator Light:** Blue light flashing: configuration status. Steady red light: Charging the battery. Blue light always on: successfully connected to WiFi.

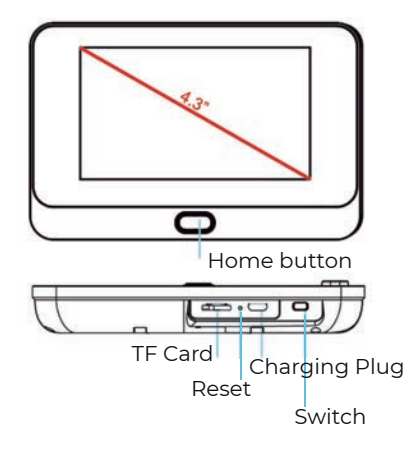

Reset Button: To reset the device, long press this button for 5 seconds. Home Button: To light the display, short press this button for 1 second. Battery Slot: Support 1\*5000 battery USB Interface: Micro USB port charging. Mounting port: Use this port to mount the camera to the stand

#### Set the device

#### 1. Download and install the APP

Open App Store (for iOS) or Google Play Store (for Android) on your device. Search for TuyaSmart.

#### 2. Set up the APP

Before you begin:

-Make sure to install TuyaSmart APP on your device. -Make sure your device is connected to the 2.4GHZ WI-FI network and not compatible with the 5GHZ network.

User registration New users register it according to guide steps, already registered user just login it.

#### 3. Add device

Before adding, long press "Reset buton" for more than 5 seconds, make sure the device is in the configuration state.with voice notification, "Please use APP to set up the network" (Blue light flashes every 1 second).

If you don't hear the voice notification, shut down and restart, please press and hold the home button for 5 seconds to reset the device. You can release the button after the LED indicator goes out, and the device will automatically restart to the default settings.

Open the TuyaSmart App and tap "Add Device", Select device type: Video Surveilance-Smart Doobell, then make connection with the device according to the steps. Select "Next", the WiFi network name will be automatically filled in, enter the WiFi password and click to confirm.

Note: If you are connected to the same WiFi, the app will automatically fill in the corresponding password, and you do not need to fill in the password again.

| Add Device<br>Forest the device on and make sure<br>the inductors in Analysis pushly or a<br>primary time is head | Enter Wi-Fi<br>Password                              |
|----------------------------------------------------------------------------------------------------|------------------------------------------------------|
|                                                                                                    | Margo 2.4 Stree Md A mathematics and<br>mathematical |
|                                                                                                    | P FOCN Charge Service                                |
|                                                                                                    | A                                                    |
| rhalp                                                                                                    | Sub-                                                 |
| Contract and                                                                                                    | Contraction of the second                            |

#### When you hear the prompt "connecting the network"

Select "Continue", and then use the camera to scan the QR code displayed on the phone to ensure that the distance between the mobile device and the doorbell is about 15-20 cm. When you hear the prompt "Connecting to the network", please tap the prompt on the APP and wait for the device to connect until it succeeds.

If your camera cannot connect, try resetting the camera and repeat all steps again.

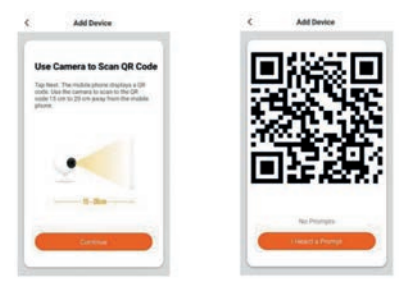

After the app shows that the device has been successfully added, congratulations! The device is now ready to use!

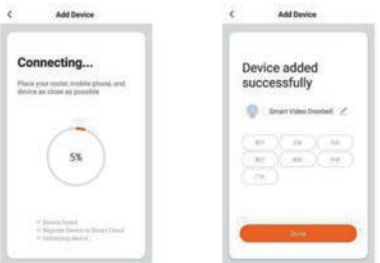

#### 4. WiFi Doorbell Function

Support the following functions: two-way audio; video recording to local files; taking photos; playing video on Micro SD card.

#### 4.1 Live view

In the "Device List" section, it displays all successfully connected devices. Click the corresponding device to watch the video directly in real time.

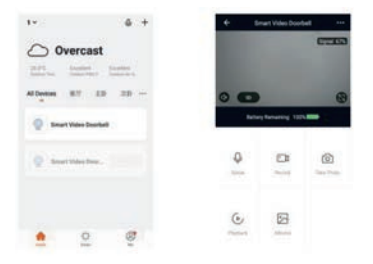

#### 4.2 Micro SD card video playback

Micro SD card recording type: APP wakes up the device and shoots video; press the button to wake up the device and shoot video Motion detection and shoot video. Note: The currect device only supports Micro SD card formatted in FAT32 system, others cannot be recognized.

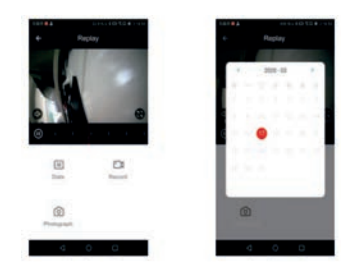

#### 5. Device Management

Click the corresponding device to watch the video directly in the "Device List" section in real time. You can select "..." in the upper right corner to enter device settings.

| - 1 | imart Video Door | Ba     | C Settings               |                  |
|-----|------------------|--------|--------------------------|------------------|
|     |                  | 077000 | Denne Name III-          | e bene finsker ( |
|     |                  | 10000  | Share Device             |                  |
|     |                  |        | Device Information       |                  |
| -   | -                |        | View National            |                  |
|     | ry ferrering 122 | -      | Press Management Latings |                  |
|     |                  |        | Hasts Function Settings  |                  |
|     | 12.20            | 0.593  | 798                      | Junior 1         |
| •   | -                | Ø      | Mensey Card Settings     |                  |
|     |                  |        | Familiack                |                  |
|     | 63               |        | Ferrises Information     |                  |
| b 2 |                  |        |                          |                  |

# 5.2 Device sharing

Click "Share Device" on the settings page to share the device with other family members.

#### 5.3 Device information

Click "Device Information" on the settings page to view device information.

#### 5.4 Power management settings

Click "Power Management Settings" to check the power status or set the low battery alarm threshold Options: 10%-50%

#### 5.5 Basic function setting

Click "Basic Function Settings" to set the following functions. Flip screen: on/off; time watermark: on/off: call mode: one.way call/two-way call.

# 5.6 PIR sensitivity setting

Click "PIR" to set sensivity PR: Low /Medium/High/Off. \*Off: Turn off the PIR function.

\*Low. If any movement before the camera is detected for more than 7 seconds, please wake up and record the material. The notification will be sent to the mobile device at the same time. \*Medium: If any action before the camera is detected for more than 5 seconds, wake up and record the material, and at the same time send a notification to the mobile device. \*High: If any action before the camera is detected and lasts for more than 1 second, wake up and record the material. The notification will be sent to the mobile device at the same time.

Note: In a crowded environment. It is recommended to turn off the device or set it to low sensitivity to reduce unnecessary wake up and notification pushes to extend battery life.

#### 5.7 Memory card settings

Click "Memory Card Settings" to check the Micro SD card status, including total capacity, used and remaining capacity or format the memory card.

#### 6. Note for using

a. When a fully charged rechargeable lithium battery is used to power the device. The battery normally can supports 1-3 months usage. When the battery voltage is low, the mobile device APP will send a notification. If you receive a notification, please charge the device in time.

b. Place the camera within the range of the router.

Make sure to choose a place covered by WiFi signal. Even near the router, thick or insulated doors can greatly reduce the strength of the WiFi signal. It is recommended to test before installing the camera.

c. The device is designed based on low-power components and can be remotely awakened from APP through PIR human motion detection or doorbell pressing. After each wake-up, the device will work for 25 seconds and ther return to standby.

# **Technical specifications**

Resolution: 480\*320 Perspective: 160° degree IR LED: 850mm WIFI: IEEE 802 11 b / g / n Audio: Two-way talk, noise reduction Memory card type: Micro SD card Storage support: 8/16/32/64/128CB Battery: 1\*5000 mAh lithium battery Monitoring method: Doorbell button, motion detection, remote wakeup Energy consumption: Standby: 500uA; Working: 400mA

\*1\*5000 mAh battery normally can supports 1-3 months usage.

#### **Function Introduction**

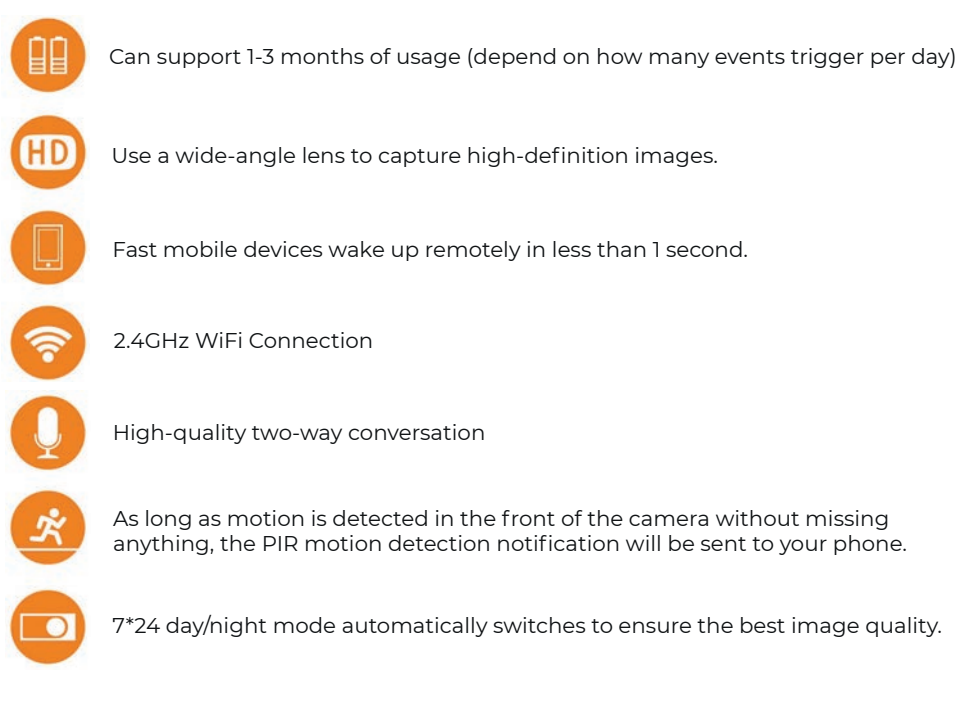

# Warranty policy

This product complies with the warranty law in force in the country of purchase. When you have a problem that you can not solve, you must access the web www.prixton.com and click on the contact option to send us your assistance form. These technical and electrical specifications are those of typical units and may be changed without prior notice in order to provide improved equipment.

# Simplified EU Declaration Of Conformity

We, La Trastienda Digital located in Avenida Cervantes 49, módulo 25, Basauri 48970, Bizkaia hereby declare that the following goods, imported and selling at European market:

| BRAND   | MODEL NAME       | DESCRIPTION      | CATEGORY |
|---------|------------------|------------------|----------|
| Prixton | Smart Guard DV50 | Wifi Door Viewer | Home     |

Are in compliance with the EC Council Directive of 2014/53/EU (EM DIRECTIVE) and harmonized standards and with the board of the 16th of April 2014.

The complete text of the UE Declaration of conformity is available anytime at this website address:

www.prixton.com

LA TRASTIENDA DIGITAL

# Liste de colisage

Après avoir ouvert le paquet, veuillez vous assurer que la sonnette (ci-après dénommée « Équipement ») est en bon état. Assurez-vous d'inclure les pièces suivantes.

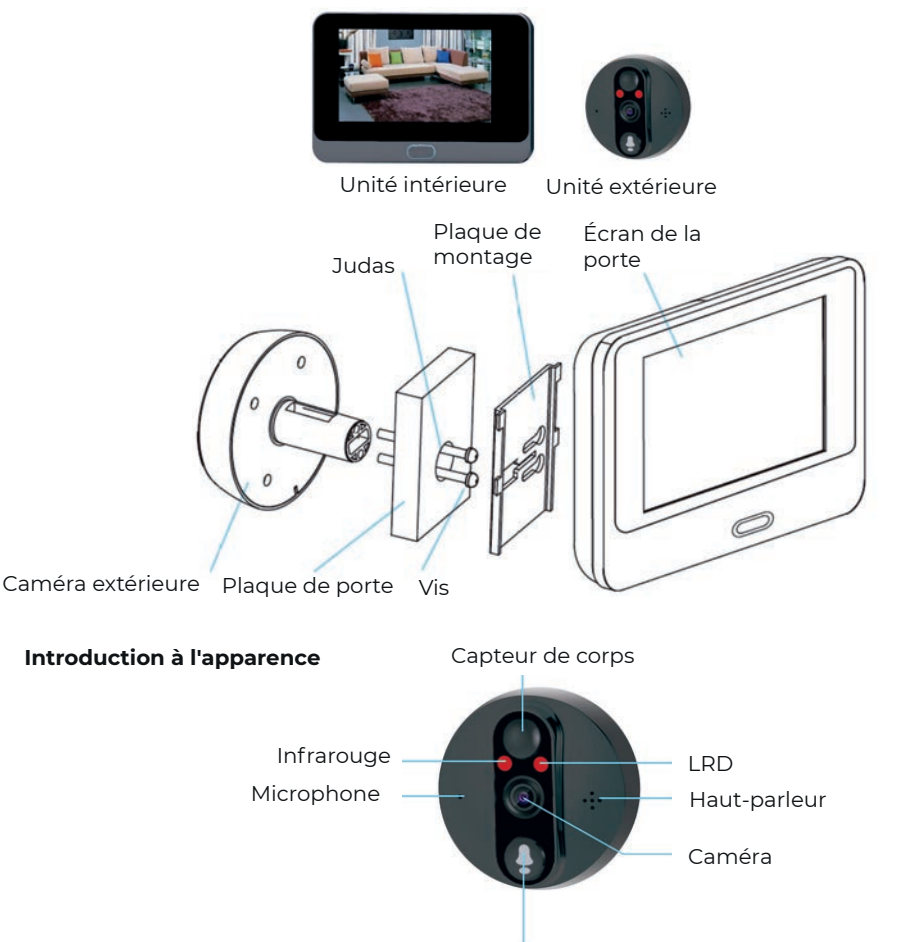

Interrupteur de sonnette

LED IR: Lorsque la lumière ambiante est insuffisante, des images en noir et blanc sont affichées.

**Capteur de lumière:** Utilisé pour collecter l'état de la lumière ambiante. Lorsque la lumière ambiante tombe à 2 Lux, la lumière infrarouge s'allume automatiquement. **MIC:** Capture audio.

Bouton: Bouton de la sonnette.

**PIR:** Lorsque la partie avant de l'appareil détecte le mouvement d'un objet, l'appareil enverra automatiquement une notification au téléphone.

Caméra: Capture d'images vidéo.

# Voyant indicateur:

Lumière bleue clignotante : état de configuration.

Lumière rouge fixe : en charge de la batterie.

Lumière bleue allumée en continu : connecté avec succès au WiFi.

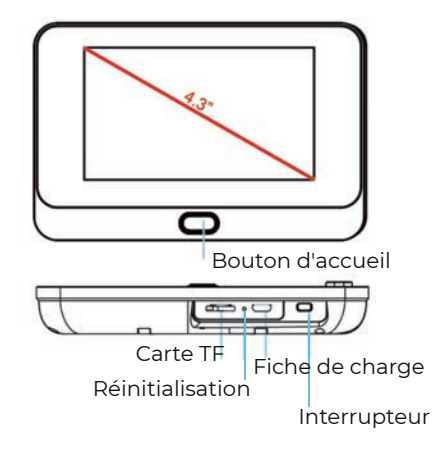

**Bouton de réinitialisation :** Pour réinitialiser l'appareil, appuyez longuement sur ce bouton pendant 5 secondes.

**Bouton d'accueil :** Pour allumer l'affichage, appuyez brièvement sur ce bouton pendant 1 seconde.

Emplacement de la batterie : Supporte 1\*5000 batterie.

**Interface USB :** Port Micro USB pour la recharge.

Port de montage : Utilisez ce port pour fixer la caméra au support.

# Configurer l'appareil

#### 1. Télécharger et installer l'application

Ouvrez l'App Store (pour iOS) ou Google Play Store (pour Android) sur votre appareil. Recherchez TuyaSmart.

# 2. Configurer l'application

Avant de commencer :

- Assurez-vous d'avoir installé l'application TuyaSmart sur votre appareil.

- Assurez-vous que votre appareil est connecté au réseau Wi-Fi 2.4GHz, car il n'est pas compatible avec le réseau 5GHz.

Enregistrement de l'utilisateur

Les nouveaux utilisateurs doivent s'enregistrer en suivant les étapes du guide, les utilisateurs déjà enregistrés doivent simplement se connecter.

# 3. Ajouter un appareil

Avant d'ajouter, appuyez longuement sur le "Bouton de réinitialisation" pendant plus de 5 secondes, assurez-vous que l'appareil est en état de configuration, avec une notification vocale "Veuillez utiliser l'APP pour configurer le réseau" (La lumière bleue clignote toutes les 1 seconde).

Si vous n'entendez pas la notification vocale, éteignez et redémarrez l'appareil, appuyez et maintenez le bouton d'accueil pendant 5 secondes pour réinitialiser l'appareil. Vous pouvez relâcher le bouton lorsque l'indicateur LED s'éteint, et l'appareil redémarrera automatiquement avec les paramètres par défaut.

Ouvrez l'application TuyaSmart et appuyez sur "Ajouter un appareil", sélectionnez le type d'appareil : Vidéo surveillance – Sonnette intelligente, puis établissez la connexion avec l'appareil selon les étapes. Sélectionnez "Suivant", le nom du réseau Wi-Fi sera automatiquement rempli, entrez le mot de passe Wi-Fi et cliquez pour confirmer.

Note : Si vous êtes connecté au même Wi-Fi, l'application remplira automatiquement le mot de passe correspondant, et vous n'aurez pas besoin de le saisir à nouveau.

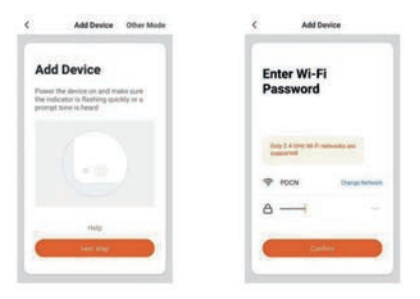

#### Lorsque vous entendez l'invite "connexion au réseau"

Sélectionnez "Continuer", puis utilisez la caméra pour scanner le code QR affiché sur le téléphone, en vous assurant que la distance entre l'appareil mobile et la sonnette est d'environ 15-20 cm. Lorsque vous entendez l'invite "Connexion au réseau", appuyez sur l'invite dans l'application et attendez que l'appareil se connecte jusqu'à ce que la connexion soit réussie.

Si votre caméra ne peut pas se connecter, essayez de réinitialiser la caméra et répétez toutes les étapes.

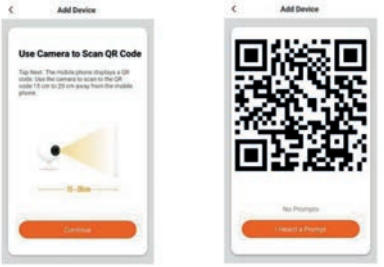

Une fois que l'application affiche que l'appareil a été ajouté avec succès, félicitations ! L'appareil est maintenant prêt à l'emploi !

| ¢ Add Device                                                                     | C Add Device                                                                                                    |
|----------------------------------------------------------------------------------|----------------------------------------------------------------------------------------------------|
| Connecting<br>Place your route: mobile ghund, and<br>device an chure as possible | Device added<br>successfully                                                                                                    |
| 58                                                                               | Comer Video Downleef     Comer Video Downleef     Comer Video Down |
| ar Sonna hugal<br>4 Royana Kusharan Sonay Chud<br>4 Rohanging Autor,             |                                                                                                    |

# 4. Fonctionnalités de la Sonnette WiFi

Supporte les fonctions suivantes : audio bidirectionnel, enregistrement vidéo sur fichiers locaux, prise de photos, lecture de vidéos depuis la carte Micro SD.

#### 4.1 Vue en direct

Dans la section "Liste des appareils", tous les appareils connectés avec succès sont affichés. Cliquez sur l'appareil correspondant pour regarder la vidéo en temps réel directement.

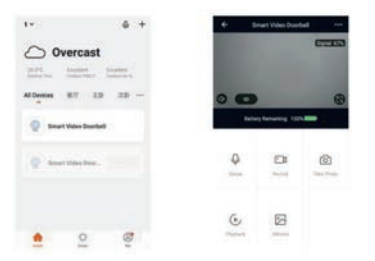

#### 4.2 Lecture de vidéos depuis la carte Micro SD

Type d'enregistrement sur carte Micro SD : l'application réveille l'appareil et enregistre une vidéo ; appuyez sur le bouton pour réveiller l'appareil et enregistrer une vidéo ; détection de mouvement et enregistrement vidéo.

Note : L'appareil actuel ne supporte que les cartes Micro SD formatées en système FAT32, les autres formats ne peuvent pas être reconnus.

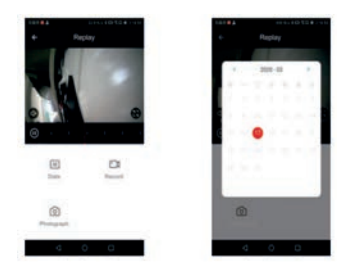

#### 5. Gestion de l'appareil

Cliquez sur l'appareil correspondant pour regarder la vidéo en temps réel directement dans la section "Liste des appareils". Vous pouvez sélectionner "..." dans le coin supérieur droit pour accéder aux paramètres de l'appareil.

| + 1 | mart Video Door  | 14        | C Settings<br>Denies Name | (telefort) |
|-----|------------------|-----------|---------------------------|------------|
|     |                  | 100000000 | Share Device:             |            |
|     |                  |           | Device Information        |            |
|     | -                |           | Une Falter                |            |
|     | ry Nerversig 132 | -         | Posse Management Latings  |            |
|     |                  |           | Basic Forces Serings      | 10         |
|     |                  | 0.271     | 746                       | Junior 1   |
| -   | -                | 0         | Mensey Card Settings      |            |
|     |                  |           | Factback                  |            |
| 6   | 63               |           | Ferrises Information      | - A.       |
|     | 1                |           | Second Second             |            |

#### 5.2 Partage de l'appareil

Cliquez sur "Partager l'appareil" dans la page des paramètres pour partager l'appareil avec d'autres membres de la famille.

#### 5.3 Informations sur l'appareil

Cliquez sur "Informations sur l'appareil" dans la page des paramètres pour consulter les informations de l'appareil.

#### 5.4 Paramètres de gestion de l'alimentation

Cliquez sur "Paramètres de gestion de l'alimentation" pour vérifier l'état de la batterie ou définir le seuil d'alerte de batterie faible. Options : 10%-50%

#### 5.5 Paramètres des fonctions de base

Cliquez sur "Paramètres des fonctions de base" pour définir les fonctions suivantes : Rotation de l'écran : activé/désactivé Filigrane horaire : activé/désactivé Mode d'appel : appel unidirectionnel/appel bidirectionnel.

# 5.6 Paramètre de sensibilité PIR

Cliquez sur "PIR" pour définir la sensibilité.

PIR : Faible / Moyenne / Haute / Désactivée.

Désactivée : Désactive la fonction PIR.

Faible : Si un mouvement est détecté devant la caméra pendant plus de 7 secondes, l'appareil se réveille et enregistre la vidéo. Une notification sera envoyée à l'appareil mobile en même temps.

Moyenne : Si un mouvement est détecté devant la caméra pendant plus de 5 secondes, l'appareil se réveille et enregistre la vidéo, et une notification sera envoyée à l'appareil mobile en même temps.

Haute : Si un mouvement est détecté devant la caméra et dure plus de l seconde, l'appareil se réveille et enregistre la vidéo. Une notification sera envoyée à l'appareil mobile en même temps.

Note : Dans un environnement bondé, il est recommandé d'éteindre l'appareil ou de le régler sur une faible sensibilité pour réduire les réveils inutiles et les notifications, afin de prolonger la durée de vie de la batterie.

# 5.7 Paramètres de la carte mémoire

Cliquez sur "Paramètres de la carte mémoire" pour vérifier l'état de la carte Micro SD, y compris la capacité totale, la capacité utilisée et restante, ou formater la carte mémoire.

# 6. Remarques pour l'utilisation

a. Lorsque l'appareil est alimenté par une batterie lithium rechargeable complètement chargée, la batterie peut normalement supporter une utilisation de l à 3 mois. Lorsque la tension de la batterie est faible, l'application sur l'appareil mobile enverra une notification. Si vous recevez une notification, veuillez charger l'appareil à temps.

b. Placez la caméra dans la portée du routeur.

Assurez-vous de choisir un endroit couvert par le signal Wi-Fi. Même près du routeur, les portes épaisses ou isolées peuvent réduire considérablement la puissance du signal Wi-Fi. Il est recommandé de tester avant d'installer la caméra.

c. L'appareil est conçu avec des composants basse consommation et peut être réveillé à distance depuis l'application via la détection de mouvement humain PIR ou en appuyant sur le bouton de la sonnette. Après chaque réveil, l'appareil fonctionnera pendant 25 secondes, puis reviendra en mode veille.

# **Spécifications techniques**

Résolution : 480320 Perspective : 160° LED IR : 850mm Wi-Fi : IEEE 802 11 b / g / n Audio : Communication bidirectionnelle, réduction du bruit Type de carte mémoire : Carte Micro SD Support de stockage : 8/16/32/64/128CB Batterie : 15000 mAh batterie lithium Méthode de surveillance : Bouton de la sonnette, détection de mouvement, réveil à distance Consommation d'énergie : Mode veille : 500uA ; Mode fonctionnement : 400mA

Une batterie de 5000 mAh peut normalement supporter une utilisation de 1 à 3 mois.

# Introduction des fonctionnalités

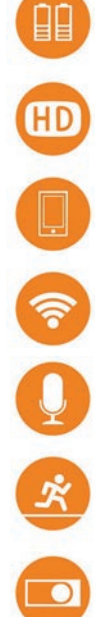

Peut supporter de 1 à 3 mois d'utilisation (selon le nombre d'événements déclenchés par jour).

Utilise un objectif grand angle pour capturer des images en haute définition.

Les appareils mobiles se réveillent rapidement à distance en moins d'une seconde.

Connexion Wi-Fi 2,4 GHz.

Conversation bidirectionnelle de haute qualité.

Dès qu'un mouvement est détecté devant la caméra, sans rien manquer, la notification de détection de mouvement PIR sera envoyée à votre téléphone.

Le mode jour/nuit 7j/24h s'active automatiquement pour garantir la meilleure qualité d'image.

# Politique de garantie

Ce produit est conforme à la loi sur la garantie en vigueur dans le pays d'achat. Lorsque vous avez un problème que vous ne pouvez pas résoudre, vous devez accéder au site www.prixton.com et cliquer sur l`option de contact pour nous envoyer votre formulaire d`assistance. Les caractéristiques techniques et électriques ici correspondent à des unités spécifiques et pourraient être modifiées sans préavis afin d'améliorer le matériel.

#### Déclaration De Conformité Simplifiée

La Trastienda Digital SL, en tant que propriétaire de la marque Prixton, située dans Avenida Cervantes 49, módulo 25, Basauri 48970, Bizkaia, déclare que le type d'équipement radioélectrique indiqué ci-dessous est le suivant :

| MARQUE  | MODÈLE           | DESCRIPTION      | CATÉGORIE |
|---------|------------------|------------------|-----------|
| Prixton | Smart Guard DV50 | Wifi Door Viewer | Home      |

Est conforme à la directive 2014/53/UE du Parlement européen et du Conseil du 16 avril 2014.

Le texte intégral de la déclaration de conformité de l'UE est disponible sur Internet à l'adresse suivante : www.prixton.com

LA TRASTIENDA DIGITAL

# Lista di imballaggio

Dopo aver aperto il pacco, assicurati che il campanello (di seguito denominato "Apparecchiatura") sia in buone condizioni. Assicurati che siano inclusi i seguenti componenti.

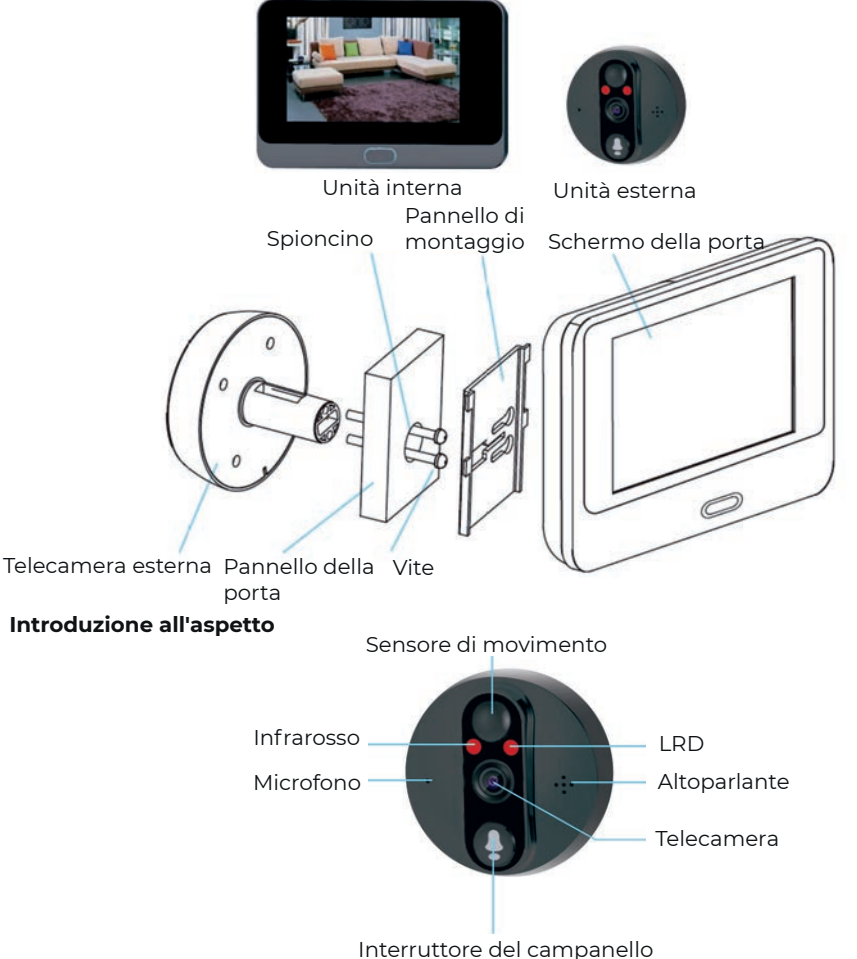

**LED IR:** In caso di luce ambientale insufficiente, le immagini vengono visualizzate in bianco e nero.

**Sensore di luce:** Utilizzato per rilevare lo stato della luce ambientale. Quando la luce ambientale scende a 2 Lux, la luce infrarossa si accende automaticamente. **MIC:** Acquisizione audio.

Pulsante: Pulsante del campanello.

**PIR:** Quando il dispositivo rileva il movimento di un oggetto davanti a sé, invia automaticamente una notifica al telefono.

Fotocamera: Acquisizione di immagini video.

# Indicatore luminoso:

Luce blu lampeggiante: stato di configurazione.

Luce rossa fissa: batteria in carica.

Luce blu sempre accesa: connessione Wi-Fi avvenuta con successo.

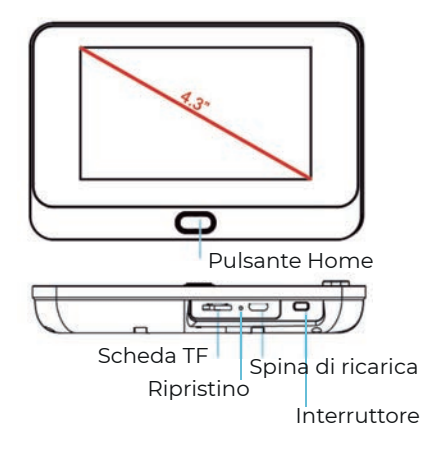

Pulsante di Reset: Per resettare il dispositivo, tieni premuto il pulsante per 5 secondi. Pulsante Home: Per accendere il display, premi brevemente il pulsante per 1 secondo. Slot per la batteria: Supporta una batteria da 1\*5000 mAh.

Interfaccia USB: Porta di ricarica Micro USB.

Porta di montaggio: Usa questa porta per montare la fotocamera sul supporto.

# Configurazione del dispositivo

#### 1. Scarica e installa l'app

Apri l'App Store (per iOS) o il Google Play Store (per Android) sul tuo dispositivo. Cerca "TuyaSmart".

# 2. Configura l'APP

Prima di iniziare:

Assicurati di aver installato l'app TuyaSmart sul tuo dispositivo.

Assicurati che il tuo dispositivo sia connesso alla rete Wi-Fi 2,4 GHz, in quanto non è compatibile con la rete 5 GHz.

#### Registrazione utente

I nuovi utenti devono registrarsi seguendo i passaggi della guida, gli utenti già registrati possono semplicemente effettuare il login.

# 3. Aggiungi il dispositivo

Prima di aggiungere il dispositivo, tieni premuto il pulsante "Reset" per più di 5 secondi, assicurandoti che il dispositivo sia in stato di configurazione, con una notifica vocale: "Please use APP to set up the network" (la luce blu lampeggia ogni 1 secondo). Se non senti la notifica vocale, spegni e riavvia il dispositivo, quindi premi e tieni premuto il pulsante Home per 5 secondi per resettare il dispositivo. Puoi rilasciare il pulsante dopo che l'indicatore LED si spegne, e il dispositivo si riavvierà automaticamente con le impostazioni predefinite.

Apri l'app TuyaSmart e tocca "Aggiungi dispositivo", seleziona il tipo di dispositivo: "Video Surveillance - Smart Doorbell", quindi segui i passaggi per connetterti al dispositivo. Seleziona "Avanti", il nome della rete WiFi verrà automaticamente compilato, inserisci la password WiFi e fai clic per confermare.

Nota: Se sei connesso alla stessa rete WiFi, l'app compilerà automaticamente la password corrispondente e non sarà necessario inserirla nuovamente.

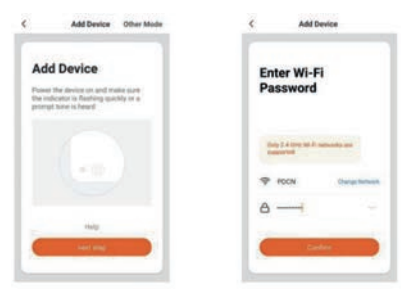

# Quando senti il messaggio "connessione alla rete in corso"

Seleziona "Continua" e poi utilizza la fotocamera per scansionare il codice QR visualizzato sul telefono, assicurandoti che la distanza tra il dispositivo mobile e il campanello sia di circa 15-20 cm. Quando senti il messaggio "Connessione alla rete", tocca il messaggio nell'APP e attendi che il dispositivo si connetta con successo.

Se la tua fotocamera non riesce a connettersi, prova a resettare la fotocamera e ripeti tutti i passaggi.

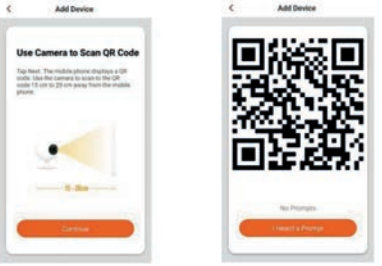

Dopo che l'app mostra che il dispositivo è stato aggiunto con successo, congratulazioni! Il dispositivo è ora pronto per essere utilizzato!

| Add Device                                                                       | C Add Device                 |
|----------------------------------------------------------------------------------|------------------------------|
| Connecting<br>Place year route: mobile ghost, and<br>device an close as possible | Device added<br>successfully |
| 5%                                                                               | Brant Video Doubled 2        |
| er (Janua Ianul<br>9: Reginte Davies to Tener Chaif<br>9: Salasigng Andre,       | - Inc                        |

# 4. Funzione del campanello WiFi

Supporta le seguenti funzioni: audio bidirezionale; registrazione video su file locali; scatto foto; riproduzione video su Micro SD card.

# 4.1 Visualizzazione in tempo reale

Nella sezione "Elenco dispositivi", vengono visualizzati tutti i dispositivi connessi correttamente. Fai clic sul dispositivo corrispondente per guardare il video direttamente in tempo reale.

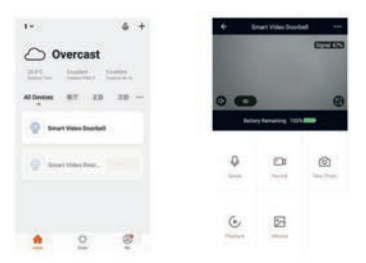

#### 4.2 Riproduzione video su Micro SD card

Tipo di registrazione della Micro SD card: l'APP risveglia il dispositivo e registra il video; premendo il pulsante si risveglia il dispositivo e si registra il video; rilevamento del movimento e registrazione del video.

Nota: L'attuale dispositivo supporta solo schede Micro SD formattate nel sistema FAT32, altre non possono essere riconosciute.

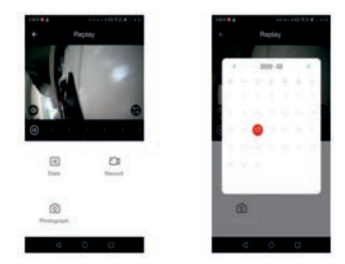

#### 5. Gestione del dispositivo

Fai clic sul dispositivo corrispondente per guardare il video direttamente nella sezione "Elenco dispositivi" in tempo reale. Puoi selezionare "..." nell'angolo in alto a destra per accedere alle impostazioni del dispositivo.

| ÷ : | Imart Video Door | 548 ··· 104        | C Setting               |                       |
|-----|------------------|--------------------|-------------------------|-----------------------|
|     | -                | (111)              | Densis Name             | lover black further ( |
|     |                  | Share Device       |                         |                       |
|     |                  | Droise Information |                         |                       |
| -   |                  |                    | Upon Ficility,          |                       |
|     | ry ferneting 122 | -                  | Posse Management Latio  | ÷                     |
|     |                  |                    | Mania Function Settings |                       |
|     | 1000             | 0.298              | 14                      | (miles)               |
| •   | -                | 0                  | Mensey Card Settings    |                       |
|     |                  |                    | Familtank               |                       |
| 6.  | 63               |                    | Forward Information     | ÷                     |
| -   | 1                |                    | -                       |                       |

# 5.2 Condivisione del dispositivo

Fai clic su "Condividi dispositivo" nella pagina delle impostazioni per condividere il dispositivo con altri membri della famiglia.

#### 5.3 Informazioni sul dispositivo

Fai clic su "Informazioni dispositivo" nella pagina delle impostazioni per visualizzare le informazioni sul dispositivo.

#### 5.4 Impostazioni di gestione dell'alimentazione

Fai clic su "Impostazioni gestione alimentazione" per verificare lo stato della batteria o impostare la soglia di allarme per la batteria scarica. Opzioni: 10%-50%

#### 5.5 Impostazioni delle funzioni di base

Fai clic su "Impostazioni funzione base" per impostare le seguenti funzioni:

Ruota schermo: attiva/disattiva Filigrana oraria: attiva/disattiva Modalità chiamata: chiamata unidirezionale/chiamata bidirezionale.

# 5.6 Impostazione della sensibilità PIR

Fai clic su "PIR" per impostare la sensibilità:

Off: Disattiva la funzione PIR.

Bassa: Se viene rilevato un movimento davanti alla telecamera per più di 7 secondi, il dispositivo si sveglierà e registrerà il materiale. Verrà inviata una notifica al dispositivo mobile allo stesso tempo.

Media: Se viene rilevato un movimento davanti alla telecamera per più di 5 secondi, il dispositivo si sveglierà e registrerà il materiale, inviando allo stesso tempo una notifica al dispositivo mobile.

Alta: Se viene rilevato un movimento davanti alla telecamera per più di 1 secondo, il dispositivo si sveglierà e registrerà il materiale. La notifica verrà inviata al dispositivo mobile allo stesso tempo.

Nota: In un ambiente affollato, si consiglia di spegnere il dispositivo o di impostarlo su sensibilità bassa per ridurre i risvegli e le notifiche non necessarie, al fine di estendere la durata della batteria.

# 5.7 Impostazioni della scheda di memoria

Fai clic su "Impostazioni scheda di memoria" per verificare lo stato della scheda Micro SD, inclusa la capacità totale, la capacità utilizzata e quella rimanente, oppure per formattare la scheda di memoria.

#### 6. Note sull'uso

a. Quando si utilizza una batteria ricaricabile al litio completamente carica per alimentare il dispositivo, la batteria può normalmente supportare un utilizzo da 1 a 3 mesi. Quando la tensione della batteria è bassa, l'APP del dispositivo mobile invierà una notifica. Se ricevi una notifica, ricarica il dispositivo tempestivamente.

b. Posiziona la fotocamera all'interno dell'intervallo del router.

Assicurati di scegliere un luogo coperto dal segnale WiFi. Anche vicino al router, porte spesse o isolate possono ridurre significativamente la forza del segnale WiFi. Si consiglia di fare un test prima di installare la fotocamera.

c. Il dispositivo è progettato con componenti a basso consumo energetico e può essere svegliato a distanza tramite l'APP grazie alla rilevazione del movimento PIR o alla pressione del campanello. Dopo ogni risveglio, il dispositivo funzionerà per 25 secondi e poi tornerà in modalità standby.

# Specifiche tecniche

Risoluzione: 480\*320 Angolo di visione: 160° LED IR: 850mm WIFI: IEEE 802 11 b / g / n Audio: Comunicazione bidirezionale, riduzione del rumore Tipo di scheda di memoria: Scheda Micro SD Supporto di archiviazione: 8/16/32/64/128 GB Batteria: 1\*5000 mAh batteria al litio Metodo di monitoraggio: Pulsante campanello, rilevamento movimento, risveglio remoto Consumo energetico: Standby: 500uA; In funzione: 400mA

Una batteria da 5000 mAh supporta normalmente un utilizzo da 1 a 3 mesi.

# Introduzione alle Funzioni

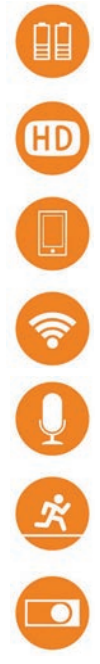

Può supportare da 1 a 3 mesi di utilizzo (dipende da quante volte vengono attivati gli eventi al giorno).

Utilizza una lente grandangolare per catturare immagini ad alta definizione.

I dispositivi mobili si risvegliano rapidamente in meno di 1 secondo da remoto.

Connessione WiFi 2.4GHz

Conversazione bidirezionale di alta qualità

Non appena viene rilevato un movimento davanti alla fotocamera senza che venga perso nulla, la notifica di rilevamento del movimento PIR verrà inviata al tuo telefono.

Il modalità giorno/notte 24 ore su 24 si commuta automaticamente per garantire la migliore qualità dell'immagine.

# Politica di garanzia

Questo prodotto è conforme alla legge di garanzia vigente nel suo paese di acquisto. Quando hai un problema che non puoi risolvere, devi accedere al sito www.prixton.com e fare clic sull`opzione di contatto per inviarci il tuo modulo di assistenza.

Le caratteristiche tecniche ed elettriche qui riportate corrispondono alle unità tipiche e possono essere modificate senza preavviso per migliorare le qualità del dispositivo.

# Dichiarazione Di Conformità Ue Semplificata

Con la presente, La Trastienda Digital SL come proprietaria del marchio commerciale Prixton, situata presso Avenida Cervantes 49, módulo 25, Basauri 48970, Bizkaia, dichiara che il tipo di apparecchiatura radioelettrica che si mostra qui di seguito:

| MARCA   | MODELLO          | DESCRIZIONE      | CATEGORIA |
|---------|------------------|------------------|-----------|
| Prixton | Smart Guard DV50 | Wifi Door Viewer | Home      |

È conforme alla Direttiva 2014/53/UE del Parlamento Europeo e della commissione del 16 aprile 2014.

Il testo completo della dichiarazione di conformità UE è disponibile a questo indirizzo web: www.prixton.com

LA TRASTIENDA DIGITAL

# Paketliste

Nach dem Öffnen des Pakets stellen Sie bitte sicher, dass die Türklingel (im Folgenden als "Gerät" bezeichnet) in einwandfreiem Zustand ist. Stellen Sie sicher, dass die folgenden Teile enthalten sind.

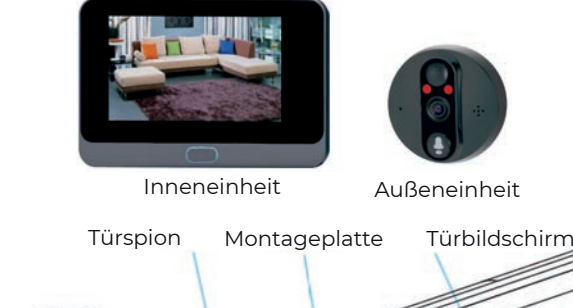

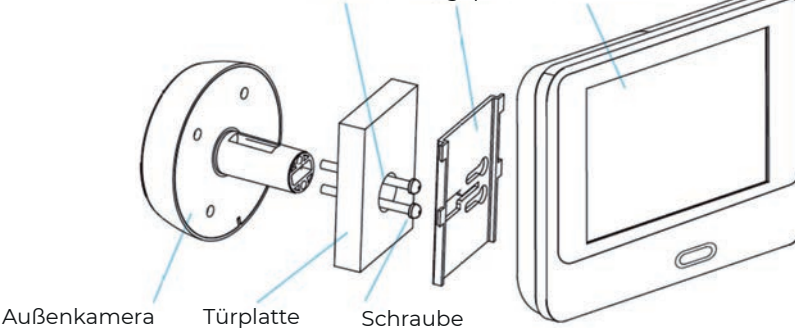

Erscheinungseinführung

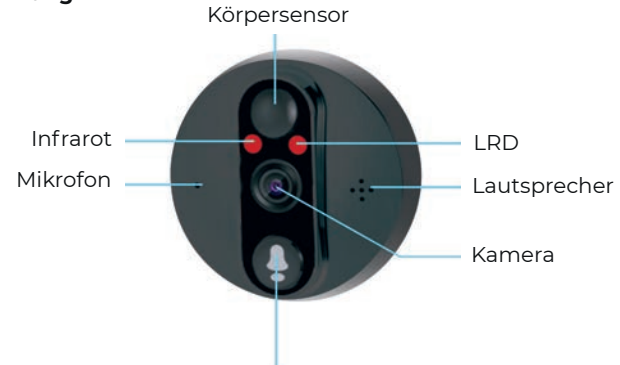

Türklingelschalter

**IR-LED:** Bei unzureichendem Umgebungslicht werden Schwarz-Weiß-Bilder angezeigt. **Lichtsensor:** Erfasst den Umgebungslichtstatus. Wenn das Umgebungslicht auf 2 Lux sinkt, wird das Infrarotlicht automatisch eingeschaltet.

MIC: Audioaufnahme

Taste: Türklingeltaste

**PIR:** Wenn die Vorderseite des Geräts eine Bewegung eines Objekts erkennt, sendet das Gerät automatisch eine Benachrichtigung an das Telefon.

Kamera: Videoaufzeichnung.

**Anzeigeleuchte:** Blinkendes blaues Licht: Konfigurationsstatus. Ständiges rotes Licht: Akku wird geladen. Blauer Licht dauerhaft an: Erfolgreich mit WiFi verbunden.

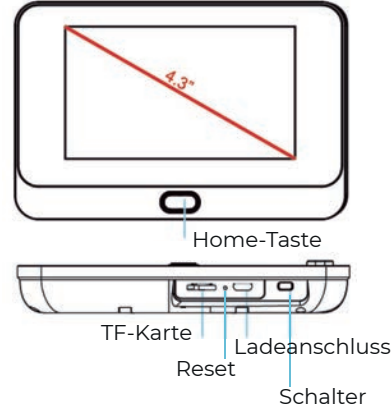

Tastenkombinationen und Einrichtung des Geräts

**Reset-Taste:** Um das Gerät zurückzusetzen, halten Sie diese Taste 5 Sekunden lang gedrückt.

**Home-Taste:** Um das Display zu beleuchten, drücken Sie diese Taste 1 Sekunde lang kurz. **Batterieplatz:** Unterstützt 1\*5000mAh Batterie.

USB-Schnittstelle: Micro-USB-Ladeanschluss.

**Montageanschluss:** Verwenden Sie diesen Anschluss, um die Kamera auf das Stativ zu montieren.

# Gerät einrichten

# 1. Laden Sie die APP herunter und installieren Sie sie

Öffnen Sie den App Store (für iOS) oder den Google Play Store (für Android) auf Ihrem Gerät. Suchen Sie nach TuyaSmart.

# 2. Die APP einrichten

Bevor Sie beginnen:

Stellen Sie sicher, dass die TuyaSmart APP auf Ihrem Gerät installiert ist. Stellen Sie sicher, dass Ihr Gerät mit dem 2,4 GHz WI-FI-Netzwerk verbunden ist (nicht kompatibel mit dem 5 GHz-Netzwerk).

Benutzerregistrierung

Neue Benutzer registrieren sich gemäß den Anweisungen. Bereits registrierte Benutzer müssen sich nur anmelden.

# 3. Gerät hinzufügen

Bevor Sie ein Gerät hinzufügen, halten Sie die "Reset"-Taste mehr als 5 Sekunden lang gedrückt, um sicherzustellen, dass sich das Gerät im Konfigurationsmodus befindet. Mit der Sprachbenachrichtigung "Bitte verwenden Sie die APP, um das Netzwerk einzurichten" (blaues Licht blinkt alle 1 Sekunde).

Wenn Sie die Sprachbenachrichtigung nicht hören, schalten Sie das Gerät aus und starten Sie es neu. Halten Sie die Home-Taste 5 Sekunden lang gedrückt, um das Gerät zurückzusetzen. Lassen Sie die Taste los, wenn die LED-Anzeige erlischt, und das Gerät startet automatisch mit den Standardeinstellungen neu.

Öffnen Sie die TuyaSmart App und tippen Sie auf "Gerät hinzufügen", wählen Sie den Gerätetyp: Videoüberwachung-Smart Türklingel, und verbinden Sie das Gerät gemäß den Anweisungen. Wählen Sie "Weiter", der Name des WiFi-Netzwerks wird automatisch ausgefüllt. Geben Sie das WiFi-Passwort ein und klicken Sie auf Bestätigen.

Hinweis: Wenn Sie mit dem gleichen WiFi verbunden sind, wird das Passwort automatisch von der App ausgefüllt, und Sie müssen das Passwort nicht erneut eingeben.

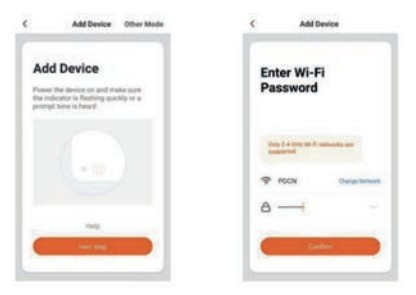

# Wenn du den Hinweis "Netzwerk wird verbunden" hörst,

wähle "Weiter" und benutze die Kamera, um den auf dem Telefon angezeigten QR-Code zu scannen. Achte darauf, dass der Abstand zwischen dem mobilen Gerät und der Türklingel etwa 15-20 cm beträgt. Wenn du den Hinweis "Mit dem Netzwerk verbinden" hörst, tippe auf die Anzeige in der App und warte, bis das Gerät erfolgreich verbunden ist.

Wenn deine Kamera sich nicht verbinden kann, versuche, sie zurückzusetzen und wiederhole alle Schritte.

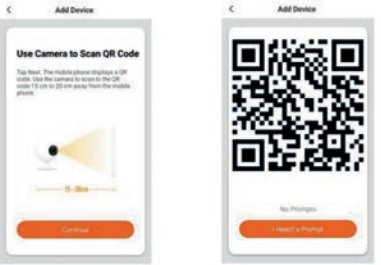

Nachdem die App anzeigt, dass das Gerät erfolgreich hinzugefügt wurde, herzlichen Glückwunsch! Das Gerät ist nun einsatzbereit!

| ¢ Add Device                                                                    | C Add Device                 |
|---------------------------------------------------------------------------------|------------------------------|
| Connecting Place your routin, mobile ghows, and device an clase as possible     | Device added<br>successfully |
| 5%                                                                              | Grant Video Doublet     Z    |
| <ul> <li>Second local</li> <li>Report Design to Second Design Action</li> </ul> | - North                      |

# 4. WiFi Türglockenfunktion

Unterstützt die folgenden Funktionen: Zwei-Wege-Audio, Videoaufzeichnung auf lokale Dateien, Fotos machen, Videos von der Micro SD-Karte abspielen.

# 4.1 Live-Ansicht

Im Abschnitt "Geräteliste" werden alle erfolgreich verbundenen Geräte angezeigt. Klicken Sie auf das entsprechende Gerät, um das Video direkt in Echtzeit anzusehen.

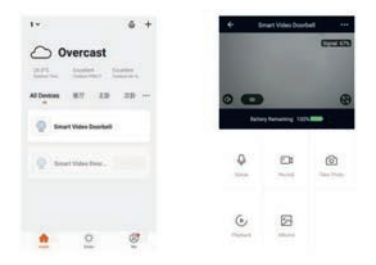

#### 4.2 Micro SD-Karten Video-Wiedergabe

Micro SD-Karten Aufnahmetyp: Die APP weckt das Gerät auf und nimmt ein Video auf; Drücken Sie die Taste, um das Gerät aufzuwecken und ein Video aufzunehmen; Bewegungsmelder aktiviert die Videoaufnahme.

Hinweis: Das aktuelle Gerät unterstützt nur Micro SD-Karten, die im FAT32-System formatiert sind. Andere Formate werden nicht erkannt.

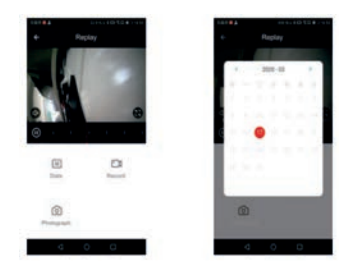

#### 5. Geräteverwaltung

Klicken Sie im Abschnitt "Geräteliste" auf das entsprechende Gerät, um das Video direkt in Echtzeit anzusehen. Sie können "..." in der oberen rechten Ecke auswählen, um die Geräteeinstellungen zu öffnen.

| + 1 | mart Video Door  | ted   | C Settings               |                |
|-----|------------------|-------|--------------------------|----------------|
|     |                  | (TTT) | Dense Name In-1          | tion (million) |
|     |                  | 0.000 | Share Device             |                |
|     |                  |       | Device Information       | - k.           |
|     | -                |       | Une Ficher               |                |
| -   | ry Nerversig 137 | -     | Posse Management Latings | -              |
|     |                  |       | Basis Foreiter Settings  | 1.0            |
|     |                  |       | 10                       | (malant)       |
| •   | 0                | Ø     | Mensey Card Settings     |                |
|     |                  |       | Familtank                |                |
| 6,  | 63               |       | Forward Information      | ×.             |
| -   | 1                |       | Names Space              |                |

#### 5.2 Gerätefreigabe

Klicken Sie auf der Einstellungsseite auf "Gerät teilen", um das Gerät mit anderen Familienmitgliedern zu teilen.

#### 5.3 Geräteinformationen

Klicken Sie auf der Einstellungsseite auf "Geräteinformationen", um die Geräteinformationen anzuzeigen.

#### 5.4 Energieverwaltungseinstellungen

Klicken Sie auf "Energieverwaltungseinstellungen", um den Energiezustand zu überprüfen oder die Schwelle für die niedrige Batteriealarmgrenze festzulegen. Optionen: 10%-50%

#### 5.5 Grundeinstellung

Klicken Sie auf "Grundeinstellungen", um die folgenden Funktionen festzulegen: Bildschirm drehen: ein/aus Zeit-Wasserzeichen: ein/aus Anrufmodus: Einweg-Anruf/zweiweg-Anruf

# 5.6 PIR-Empfindlichkeitseinstellung

Klicken Sie auf "PIR", um die Empfindlichkeit einzustellen. PIR: Niedrig / Mittel / Hoch / Aus.

Aus: Schaltet die PIR-Funktion aus.

Niedrig: Wenn eine Bewegung vor der Kamera mehr als 7 Sekunden lang erkannt wird, wird das Gerät geweckt und nimmt das Material auf. Gleichzeitig wird eine Benachrichtigung an das mobile Gerät gesendet.

Mittel: Wenn eine Bewegung vor der Kamera mehr als 5 Sekunden lang erkannt wird, wird das Gerät geweckt und nimmt das Material auf, gleichzeitig wird eine Benachrichtigung an das mobile Gerät gesendet.

Hoch: Wenn eine Bewegung vor der Kamera mehr als I Sekunde lang erkannt wird, wird das Gerät geweckt und nimmt das Material auf. Eine Benachrichtigung wird gleichzeitig an das mobile Gerät gesendet.

Hinweis: In einer überfüllten Umgebung wird empfohlen, das Gerät auszuschalten oder die Empfindlichkeit auf niedrig zu setzen, um unnötige Wach- und Benachrichtigungsereignisse zu vermeiden und die Akkulaufzeit zu verlängern.

#### 5.7 Speicherkarteinstellungen

Klicken Sie auf "Speicherkarteinstellungen", um den Status der Micro-SD-Karte zu überprüfen, einschließlich der Gesamtkapazität, des verwendeten und verbleibenden Speicherplatzes oder um die Speicherkarte zu formatieren.

#### 6. Hinweise zur Verwendung

a. Wenn ein vollständig aufgeladener Lithium-Akku verwendet wird, kann das Gerät normalerweise 1-3 Monate lang betrieben werden. Wenn die Batteriespannung niedrig ist, sendet die mobile App eine Benachrichtigung. Wenn Sie eine Benachrichtigung erhalten, laden Sie das Gerät rechtzeitig auf.

b. Stellen Sie die Kamera im Bereich des Routers auf.

Stellen Sie sicher, dass der Standort vom WiFi-Signal abgedeckt ist. Auch in der Nähe des Routers können dicke oder isolierte Türen die Signalstärke erheblich reduzieren. Es wird empfohlen, den Standort vor der Installation der Kamera zu testen.

c. Das Gerät ist auf energieeffiziente Komponenten ausgelegt und kann aus der App heraus durch PIR-Bewegungserkennung oder Betätigung des Türgong-Buttons aus dem Standby-Modus geweckt werden. Nach jedem Wecken arbeitet das Gerät 25 Sekunden lang und geht dann wieder in den Standby-Modus.

#### **Technische Spezifikationen**

Auflösung: 480320 Blickwinkel: 160° IR-LED: 850mm WIFI: IEEE 802 11 b / g / n Audio: Zwei-Wege-Gespräch, Geräuschunterdrückung Speicherkartenart: Micro SD Karte Speicherunterstützung: 8/16/32/64/128 GB Batterie: 15000 mAh Lithiumbatterie Überwachungsmethode: Türgong-Taste, Bewegungserkennung, Fernaufwecken Energieverbrauch: Standby: 500uA; Betrieb: 400mA

Die 5000 mAh Batterie kann normalerweise 1-3 Monate verwendet werden.

#### Funktionsübersicht

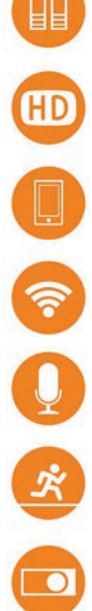

Kann 1-3 Monate Nutzung unterstützen (abhängig davon, wie viele Ereignisse pro Tag ausgelöst werden).

Verwendet ein Weitwinkelobjektiv, um hochauflösende Bilder zu erfassen

Mobile Geräte wachen in weniger als 1 Sekunde schnell aus der Ferne auf.

2,4 GHz WiFi-Verbindung

Gespräch in hoher Qualität in beide Richtungen

Sobald Bewegung vor der Kamera erkannt wird, ohne etwas zu verpassen, wird die PIR-Bewegungserkennungsbenachrichtigung an Ihr Telefon aesendet.

Der 7\*24 Tag/Nacht-Modus wechselt automatisch, um die beste Bildgualität zu aewährleisten.

# Garantiepolitik

Dieses Produkt entspricht dem im Land des Kaufs geltenden Gewährleistungsrecht. Wenn Sie ein Problem haben, das nicht gelöst werden kann, müssen Sie auf das Internet www.prixton.com zugreifen und auf die Kontaktoption klicken, um uns Ihr Unterstützungsformular zu senden. Die elektrischen und technischen Eigenschaften, die hier genannt wurden, entsprechen typischen Geräten und können ohne Vorankündigung geändert werden, um ein besseres Gerät anzubieten.

# Vereinfachte EU-einverständniserklärung

La Trastienda Digital SL als Inhaber der Handelsmarke Prixton, mit dem Standort Avenida Cervantes 49, módulo 25, Basauri 48970, Bizkaia, erklärt hiermit, dass das im Folgenden detaillierte radioelektrische Gerät:

| MARKE   | MODEL            | BESCHREIBUNG     | KATEGORIE |
|---------|------------------|------------------|-----------|
| Prixton | Smart Guard DV50 | Wifi Door Viewer | Home      |

der EU-Richtlinie 2014/53/UE des Europaparlaments und –rats vom 16. April 2014 entspricht.

Der komplette Text der EU-Einverständniserklärung kann unter dem folgenden Link abgerufen werden:

www.prixton.com LA TRASTIENDA DIGITAL

#### Lista de embalagem

Após abrir o pacote, por favor, verifique se a campainha (doravante denominada "Equipamento") está em boas condições. Certifique-se de incluir as seguintes peças.

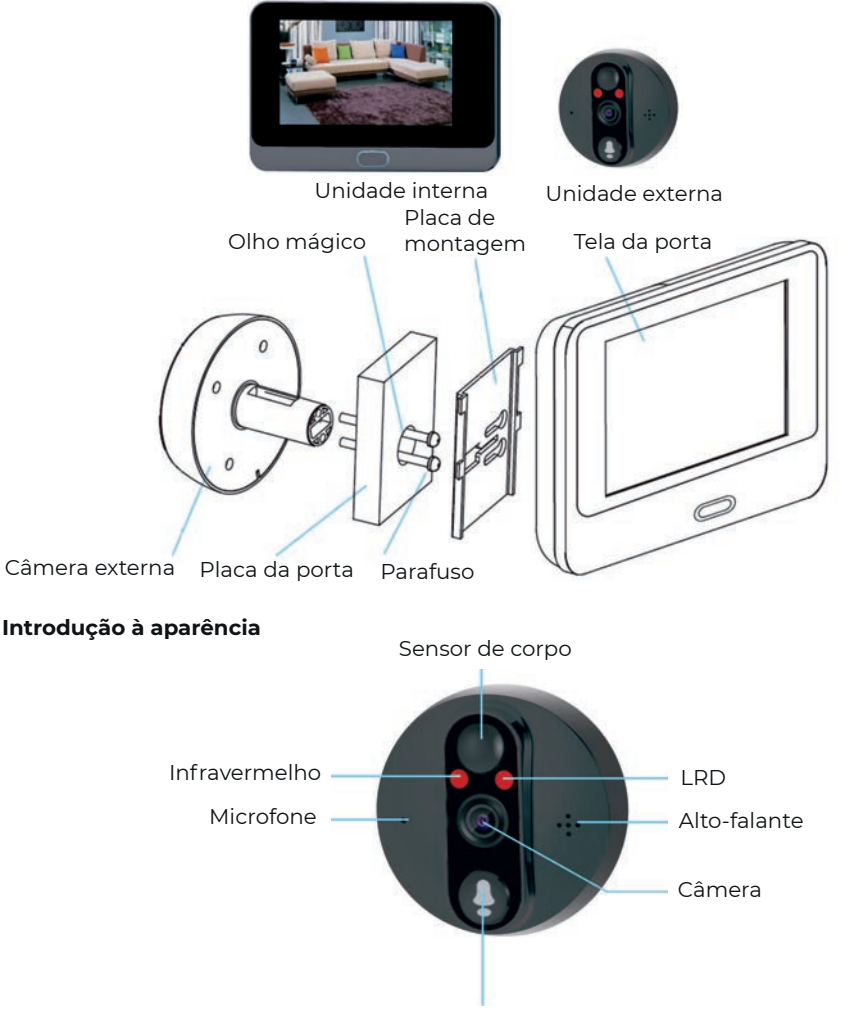

Interruptor da campainha

**LED IR:** Quando a luz ambiente é insuficiente, as imagens são exibidas em preto e branco. **Sensor de luz:** Usado para coletar o status da luz ambiente. Quando a luz ambiente cair para 2 Lux, a luz infravermelha será acionada automaticamente.

MIC: Captura de áudio.

Botão: Botão da campainha.

**PIR:** Quando o dispositivo detecta o movimento de um objeto na sua frente, ele envia automaticamente uma notificação para o telefone.

Câmera: Captura de imagem em vídeo.

**Luz indicadora:** Luz azul piscando: status de configuração. Luz vermelha fixa: Carregando a bateria. Luz azul acesa: Conectado com sucesso ao Wi-Fi.

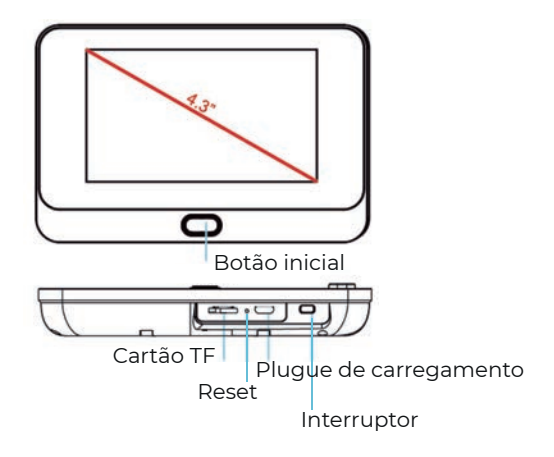

**Botão de Reset:** Para resetar o dispositivo, pressione este botão por 5 segundos. **Botão Home:** Para acender a tela, pressione brevemente este botão por 1 segundo. **Slot de Bateria:** Suporta 1\*5000 bateria.

Interface USB: Porta Micro USB para carregamento.

Porta de Montagem: Use esta porta para montar a câmera no suporte.

# Configurar o dispositivo

#### 1. Baixar e instalar o aplicativo

Abra a App Store (para iOS) ou Google Play Store (para Android) no seu dispositivo. Procure por TuyaSmart.

# 2. Configurar o aplicativo

Antes de começar:

Certifique-se de instalar o aplicativo TuyaSmart no seu dispositivo.

Certifique-se de que seu dispositivo está conectado à rede Wi-Fi de 2.4GHz e não à rede de 5GHz.

Registro de usuário

Novos usuários devem se registrar conforme as etapas do guia. Usuários já registrados podem apenas fazer login.

# 3. Adicionar dispositivo

Antes de adicionar, pressione e segure o botão de reset por mais de 5 segundos, garantindo que o dispositivo esteja no estado de configuração, com notificação de voz: "Por favor, use o APP para configurar a rede" (A luz azul pisca a cada 1 segundo). Se não ouvir a notificação de voz, desligue e reinicie o dispositivo. Pressione e segure o botão home por 5 segundos para resetar o dispositivo. Você pode soltar o botão depois que o indicador LED apagar, e o dispositivo será reiniciado automaticamente para as configurações padrão.

Abra o aplicativo TuyaSmart e toque em "Adicionar dispositivo". Selecione o tipo de dispositivo: Video Surveillance-Smart Doorbell, e depois siga as etapas para conectar ao dispositivo.

Selecione "Próximo", o nome da rede WiFi será preenchido automaticamente, insira a senha do WiFi e clique em confirmar.

Nota: Se você estiver conectado à mesma rede Wi-Fi, o aplicativo preencherá automaticamente a senha correspondente, e você não precisará preenchê-la novamente.

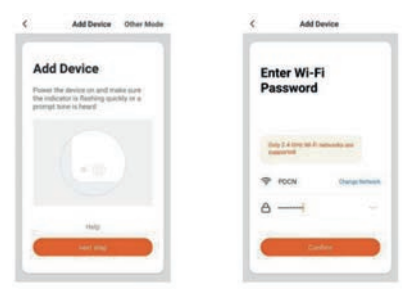

#### Quando ouvir o aviso "conectando à rede",

selecione "Continuar" e use a câmera para escanear o código QR exibido no telefone, certificando-se de que a distância entre o dispositivo móvel e o interfone seja de cerca de 15-20 cm. Quando ouvir o aviso "Conectando à rede", toque na mensagem do APP e aguarde até que o dispositivo se conecte com sucesso.

Se sua câmera não conseguir se conectar, tente resetá-la e repita todas as etapas novamente.

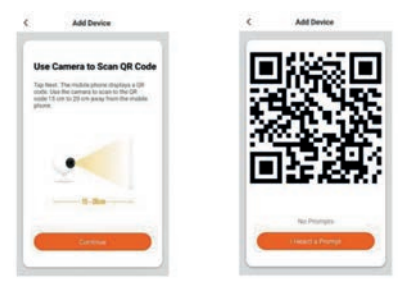

Após o aplicativo mostrar que o dispositivo foi adicionado com sucesso, parabéns! O dispositivo agora está pronto para uso!

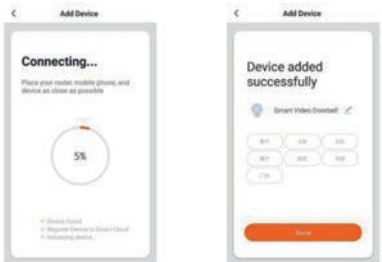

#### 4. Função do Campainha WiFi

Suporta as seguintes funções: áudio bidirecional; gravação de vídeo em arquivos locais; tirar fotos; reproduzir vídeos no cartão Micro SD.

#### 4.1 Visualização ao vivo

Na seção "Lista de Dispositivos", exibe todos os dispositivos conectados com sucesso. Clique no dispositivo correspondente para assistir ao vídeo em tempo real.

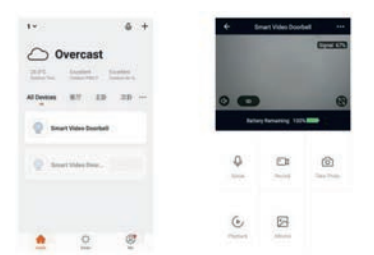

# 4.2 Reprodução de vídeo do cartão Micro SD

Tipo de gravação no cartão Micro SD: O APP desperta o dispositivo e grava o vídeo; pressione o botão para despertar o dispositivo e gravar o vídeo; detecção de movimento e gravação de vídeo.

Nota: O dispositivo atual suporta apenas cartões Micro SD formatados no sistema FAT32. Outros formatos não são reconhecidos.

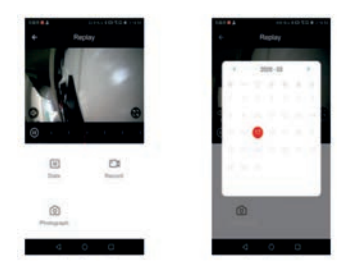

#### 5. Gerenciamento de Dispositivo

Clique no dispositivo correspondente para assistir ao vídeo diretamente na seção "Lista de Dispositivos" em tempo real. Você pode selecionar "..." no canto superior direito para acessar as configurações do dispositivo.

| + 1      | imart Video Door | In     | ć Sattinga              |              |
|----------|------------------|--------|-------------------------|--------------|
| distant. |                  | 077000 | Denie Name Inc.         | (transford)  |
|          |                  | 10.000 | Share Device            |              |
|          |                  |        | Device Information      | - k          |
|          | -                |        | tion Subsc              |              |
|          | ry famating 122  | -      | Pose Management Latings |              |
|          |                  |        | Hasts Function Settings | 1.0          |
| -        | 100              | 0.575  | 700                     | Annual State |
| •        | 0                | 0      | Manazy Card Settings    |              |
|          |                  |        | Familtank               |              |
| 6        | 63               |        | Personal Information    | j.           |
|          | 2                |        | forman factors          |              |

# 5.2 Compartilhamento de dispositivo

Clique em "Compartilhar dispositivo" na página de configurações para compartilhar o dispositivo com outros membros da família.

#### 5.3 Informações do dispositivo

Clique em "Informações do dispositivo" na página de configurações para visualizar as informações do dispositivo.

#### 5.4 Configurações de gerenciamento de energia

Clique em "Configurações de gerenciamento de energia" para verificar o status da bateria ou definir o limite de alarme de bateria baixa. Opções: 10%-50%

# 5.5 Configuração de funções básicas

Clique em "Configuração de funções básicas" para ajustar as seguintes funções: Tela invertida: ligado/desligado Marca d'água de tempo: ligado/desligado Modo de chamada: chamada unilateral/chamada bidirecional.

# 5.6 Configuração de sensibilidade PIR

Clique em "PIR" para ajustar a sensibilidade.

PIR: Baixa / Média / Alta / Desligado.

\*Desligado: Desativa a função PIR.

\*Baixa: Se qualquer movimento na frente da câmera for detectado por mais de 7 segundos, a câmera será ativada para gravar e a notificação será enviada para o dispositivo móvel ao mesmo tempo.

\*Média: Se qualquer movimento na frente da câmera for detectado por mais de 5 segundos, a câmera será ativada para gravar e a notificação será enviada para o dispositivo móvel ao mesmo tempo.

\*Alta: Se qualquer movimento na frente da câmera for detectado por mais de 1 segundo, a câmera será ativada para gravar e a notificação será enviada para o dispositivo móvel ao mesmo tempo.

Nota: Em um ambiente lotado, é recomendado desativar o dispositivo ou definir a sensibilidade para baixa para reduzir ativações desnecessárias e notificações, o que ajudará a prolongar a vida útil da bateria.

# 5.7 Configurações do cartão de memória

Clique em "Configurações do cartão de memória" para verificar o status do cartão Micro SD, incluindo capacidade total, usada e restante, ou para formatar o cartão de memória.

#### 6. Observações para o uso

a. Quando uma bateria de lítio recarregável totalmente carregada for usada para alimentar o dispositivo, a bateria pode suportar de 1 a 3 meses de uso. Quando a voltagem da bateria estiver baixa, o aplicativo do dispositivo móvel enviará uma notificação. Se você receber uma notificação, por favor, carregue o dispositivo a tempo.

b. Coloque a câmera dentro do alcance do roteador.

Certifique-se de escolher um local coberto pelo sinal Wi-Fi. Mesmo perto do roteador, portas grossas ou isoladas podem reduzir significativamente a força do sinal Wi-Fi. É recomendado testar antes de instalar a câmera.

c. O dispositivo é projetado com componentes de baixo consumo e pode ser ativado remotamente pelo APP por meio de detecção de movimento humano PIR ou pressionamento do botão da campainha. Após cada ativação, o dispositivo funcionará por 25 segundos e depois retornará ao modo de espera.

#### Especificações técnicas

Resolução: 480\*320 Ângulo de visão: 160° LED IR: 850mm WIFI: IEEE 802 11 b / g / n Áudio: Comunicação bidirecional, redução de ruído Tipo de cartão de memória: Cartão Micro SD Suporte de armazenamento: 8/16/32/64/128GB Bateria: 1\*5000 mAh bateria de lítio Método de monitoramento: Botão de campainha, detecção de movimento, ativação remota Consumo de energia: Em espera: 500uA; Em operação: 400mA

A bateria de 5000 mAh normalmente pode suportar de 1 a 3 meses de uso.

# Introdução às Funções

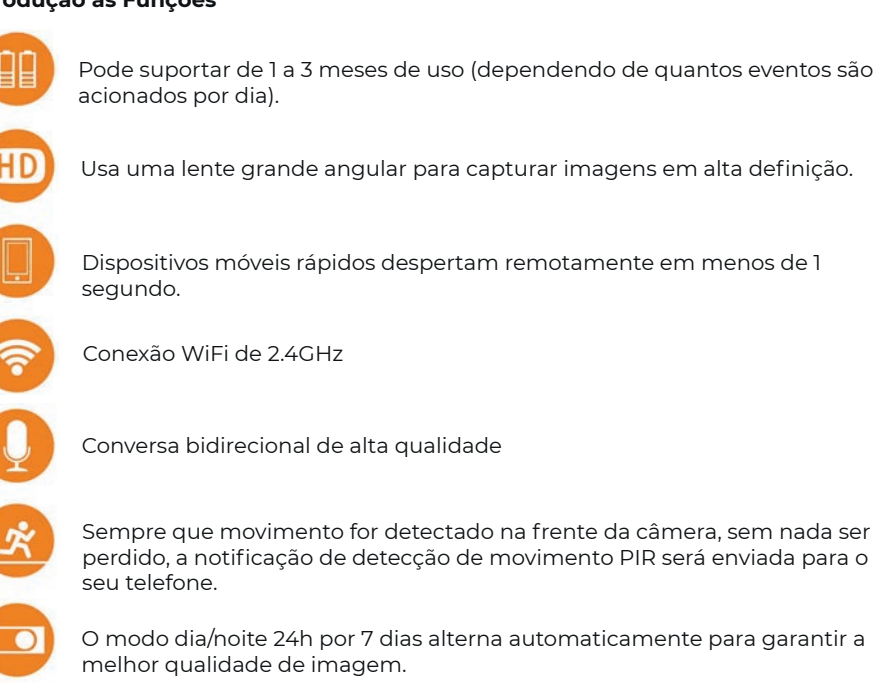

# Política de garantia

Em cumprimento do estabelecido no Decreto-Lei n.º 84/2021 https://dre.pt/dre/detalhe/decreto-lei/84-2021-172938301, colocamos à disposição dos interessados toda a informação necessária para poder exercer todos os direitos de desistir de acordo com as normas contidas nesta lei, dando por cumpridos os requisitos que a lei exige ao vendedor no contrato de venda. As características técnicas e eléctricas que aqui se indicam podem ser válidas para outras unidades semelhantes às nossas e poderão ser trocadas sem aviso prévio com o objetivo de oferecer um equipamento melhor.

# Declaração De Conformidade Simplificada

Pela presente, a La Trastienda Digital SL, na qualidade de proprietária da marca comercial Prixton, com sede no Avenida Cervantes 49, módulo 25, Basauri 48970, Bizkaia, declara que o tipo de equipamento radioelétrico que de seguida se expõe:

| MARCA   | MODELO           | DESCRIÇÃO        | CATEGORIA |
|---------|------------------|------------------|-----------|
| Prixton | Smart Guard DV50 | Wifi Door Viewer | Home      |

Está em conformidade com a Diretiva 2014/53/UE do Parlamento Europeu e do Conselho de 16 de abril de 2014.

O texto completo da declaração UE de conformidade pode ser consultado no seguinte endereço Web: www.prixton.com

LA TRASTIENDA DIGITAL

# Inhoud van de verpakking

Controleer na het openen van het pakket of de deurbel (hierna "Apparaat" genoemd) in goede staat verkeert. Zorg ervoor dat de volgende onderdelen aanwezig zijn.

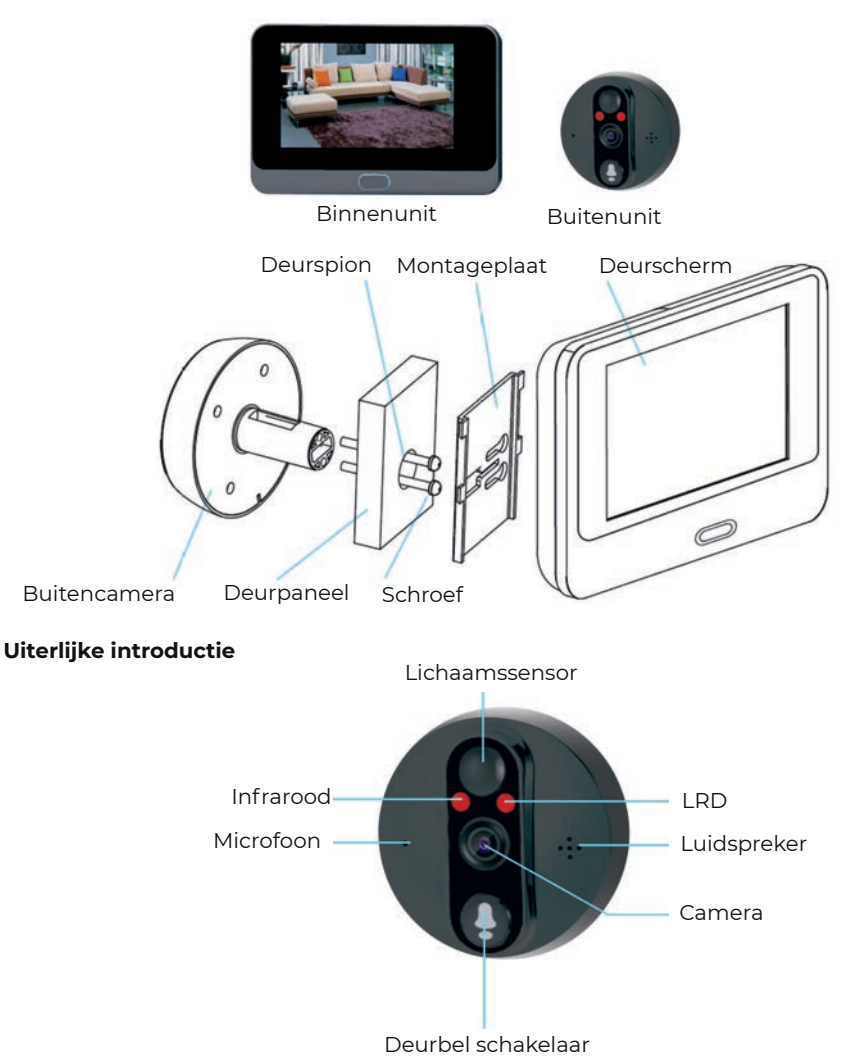

**LED IR:** Bij onvoldoende omgevingslicht worden zwart-wit beelden weergegeven. **Lichtsensor:** Gebruikt om de status van omgevingslicht te verzamelen. Wanneer het omgevingslicht daalt tot 2 Lux, wordt het infraroodlicht automatisch ingeschakeld. **MIC:** Audio-opname

Knop: Deurbeldrukknop

**PIR:** Wanneer de voorkant van het apparaat beweging van een object detecteert, stuurt het apparaat automatisch een melding naar de telefoon.

**Camera:** Beeldopname van video.

**Indicatorlampje:** Blauwe knipperende lamp: configuratiestatus. Stabiel rood licht: De batterij wordt opgeladen. Blauwe lamp blijft branden: Succesvol verbonden met WiFi.

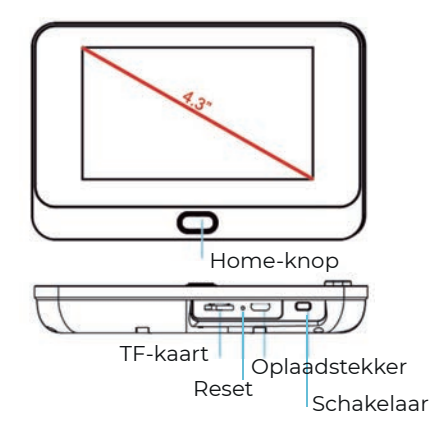

**Resetknop:** Om het apparaat opnieuw in te stellen, houdt u deze knop gedurende 5 seconden ingedrukt.

**Home-knop:** Druk kort op deze knop gedurende 1 seconde om het display in te schakelen.

Batterijsleuf: Ondersteunt 1\*5000 batterij.

USB-interface: Micro USB-poort voor opladen.

Bevestigingspoort: Gebruik deze poort om de camera op het statief te monteren.

#### Het apparaat instellen

#### 1. Download en installeer de app

Open de App Store (voor iOS) of de Google Play Store (voor Android) op uw apparaat. Zoek naar TuyaSmart.

# 2. De app instellen

Voordat u begint:

Zorg ervoor dat u de TuyaSmart-app op uw apparaat heeft geïnstalleerd. Zorg ervoor dat uw apparaat is verbonden met een 2,4 GHz Wi-Fi-netwerk en niet met een 5 GHz-netwerk.

Gebruikersregistratie

Nieuwe gebruikers moeten zich registreren volgens de stappen in de handleiding, al geregistreerde gebruikers kunnen gewoon inloggen.

# 3. Voeg apparaat toe

Voordat u een apparaat toevoegt, houdt u de "Reset-knop" meer dan 5 seconden ingedrukt en zorgt u ervoor dat het apparaat in de configuratiestatus verkeert, met een stemmelding "Gebruik de app om het netwerk in te stellen" (blauw licht knippert elke 1 seconde).

Als u de stemmelding niet hoort, zet het apparaat uit en start opnieuw op. Houd de home-knop 5 seconden ingedrukt om het apparaat opnieuw in te stellen. U kunt de knop loslaten wanneer het LED-indicatorlampje uitgaat en het apparaat wordt automatisch opnieuw opgestart naar de standaardinstellingen.

Open de TuyaSmart-app en tik op "Apparaat toevoegen", selecteer het apparaattype: Video Surveillance-Smart Doorbell, en maak verbinding met het apparaat volgens de stappen. Selecteer "Volgende", de naam van het WiFi-netwerk wordt automatisch ingevuld, voer het WiFi-wachtwoord in en klik op bevestigen.

Opmerking: Als u bent verbonden met hetzelfde WiFi-netwerk, zal de app automatisch het bijbehorende wachtwoord invullen, en hoeft u het wachtwoord niet opnieuw in te voeren.

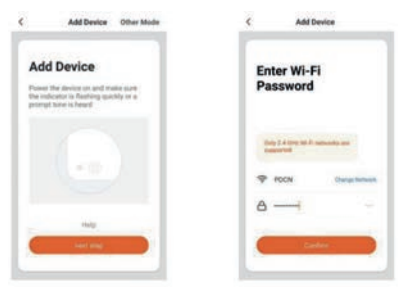

# Wanneer je de melding "verbinding maken met het netwerk" hoort,

Selecteer "Doorgaan", en gebruik de camera om de QR-code op de telefoon te scannen. Zorg ervoor dat de afstand tussen het mobiele apparaat en de deurbel ongeveer 15-20 cm is. Wanneer je de melding "Verbonden met het netwerk" hoort, tik dan op de melding in de app en wacht tot het apparaat verbinding maakt en succesvol is.

Als je camera niet kan verbinden, probeer dan de camera opnieuw in te stellen en herhaal alle stappen.

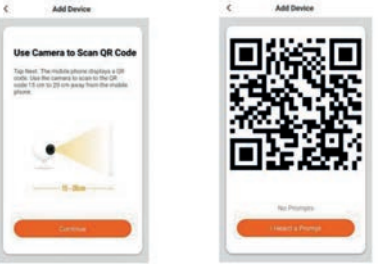

Nadat de app aangeeft dat het apparaat succesvol is toegevoegd, gefeliciteerd! Het apparaat is nu klaar voor gebruik!

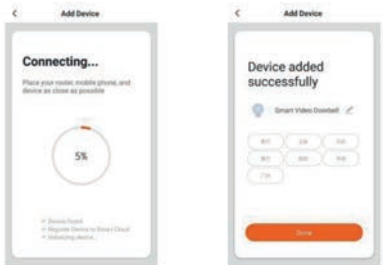

# 4. Functie van de WiFi-deurbel

Ondersteunt de volgende functies: twee-weg audio; video-opname naar lokale bestanden; foto's maken; video afspelen op Micro SD-kaart.

#### 4.1 Live weergave

In de sectie "Apparaatlijst" worden alle succesvol verbonden apparaten weergegeven. Klik op het bijbehorende apparaat om de video in real-time te bekijken.

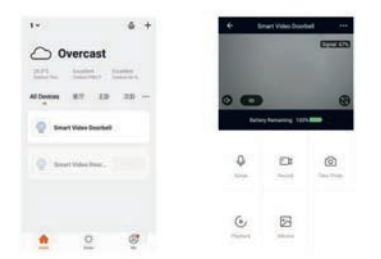

#### 4.2 Micro SD-kaart video afspelen

Opnametype Micro SD-kaart: De app wekt het apparaat en maakt video-opnames; druk op de knop om het apparaat wakker te maken en video op te nemen. Beweging detecteren en video opnemen.

Opmerking: Het huidige apparaat ondersteunt alleen Micro SD-kaarten geformatteerd in het FAT32-systeem, andere formaten worden niet herkend.

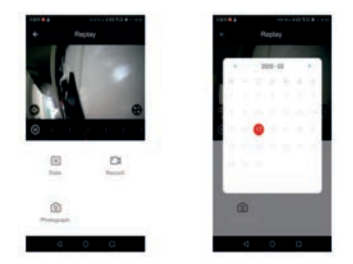

#### 5. Apparatenbeheer

Klik op het overeenkomstige apparaat in de sectie "Apparaatlijst" om de video direct in realtime te bekijken. Je kunt "..." in de rechterbovenhoek selecteren om de apparaatinstellingen in te voeren.

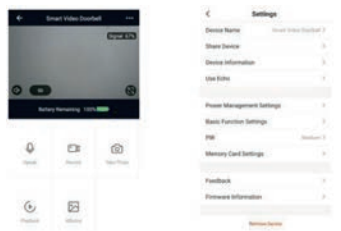

#### 5.2 Apparaatdeling

Klik op "Deel apparaat" op de instellingenpagina om het apparaat met andere gezinsleden te delen.

#### 5.3 Apparaatinformatie

Klik op "Apparaatinformatie" op de instellingenpagina om apparaatinformatie te bekijken.

#### 5.4 Instellingen voor energiebeheer

Klik op "Energiebeheerinstellingen" om de stroomstatus te controleren of de drempel voor de lage batterij-waarschuwing in te stellen. Opties: 10%-50%

#### 5.5 Basisinstellingen

Klik op "Basisinstellingen" om de volgende functies in te stellen:

Scherm draaien: aan/uit Tijdwatermerk: aan/uit Belmodus: eenrichtingsgesprek/tweerichtingsgesprek.

# 5.6 PIR gevoeligheidsinstelling

Klik op "PIR" om de gevoeligheid in te stellen: PIR: Laag / Medium / Hoog / Uit. \*Uit: Zet de PIR-functie uit.

\*Laag: Als er beweging wordt gedetecteerd voor meer dan 7 seconden voor de camera, wordt het apparaat wakker en wordt de opname gestart. Tegelijkertijd wordt er een melding naar het mobiele apparaat gestuurd.

\*Medium: Als er beweging wordt gedetecteerd voor meer dan 5 seconden voor de camera, wordt het apparaat wakker en wordt de opname gestart. Tegelijkertijd wordt er een melding naar het mobiele apparaat gestuurd.

\*Hoog: Als er beweging wordt gedetecteerd die langer dan I seconde duurt voor de camera, wordt het apparaat wakker en wordt de opname gestart. Tegelijkertijd wordt er een melding naar het mobiele apparaat gestuurd.

Opmerking: In een drukke omgeving wordt het aanbevolen om het apparaat uit te schakelen of de gevoeligheid op laag in te stellen om onnodige meldingen en wakker worden te verminderen, zodat de batterijduur wordt verlengd.

# 5.7 Instellingen geheugenkaart

Klik op "Geheugenkaartinstellingen" om de status van de Micro SD-kaart te controleren, inclusief de totale capaciteit, het gebruikte en resterende vermogen, of formatteer de geheugenkaart.

#### 6. Gebruiksnotities

a. Wanneer een volledig opgeladen oplaadbare lithiumbatterij wordt gebruikt om het apparaat van stroom te voorzien, ondersteunt de batterij normaal gesproken 1-3 maanden gebruik. Wanneer de batterijspanning laag is, stuurt de mobiele app een melding. Als je een melding ontvangt, laad dan het apparaat op tijd op.

b. Plaats de camera binnen het bereik van de router.

Zorg ervoor dat je een locatie kiest die gedekt is door het WiFi-signaal. Zelfs in de buurt van de router kunnen dikke of geïsoleerde deuren de signaalsterkte van WiFi aanzienlijk verminderen. Het wordt aanbevolen om de camera te testen voordat je deze installeert.

c. Het apparaat is ontworpen met laagvermogenscomponenten en kan op afstand worden wakker gemaakt via de app door PIR-bewegingsdetectie of het drukken op de deurbel. Na elke wake-up werkt het apparaat 25 seconden en keert daarna terug naar de stand-bystand.

#### **Technische specificaties**

Resolutie: 480320 Beeldhoek: 160° IR LED: 850mm WIFI: IEEE 802 11 b / g / n Audio: Tweewegspraak, ruisonderdrukking Geheugenkaarttype: Micro SD-kaart Opslagcapaciteit: 8/16/32/64/128GB Batterij: 15000 mAh lithiumbatterij Bewakingsmethode: Deurbelknop, bewegingsdetectie, op afstand wakker maken Energieverbruik: Standby: 500uA; Werkend: 400mA

De 15000 mAh batterij ondersteunt normaal 1-3 maanden gebruik.

#### **Functie Introductie**

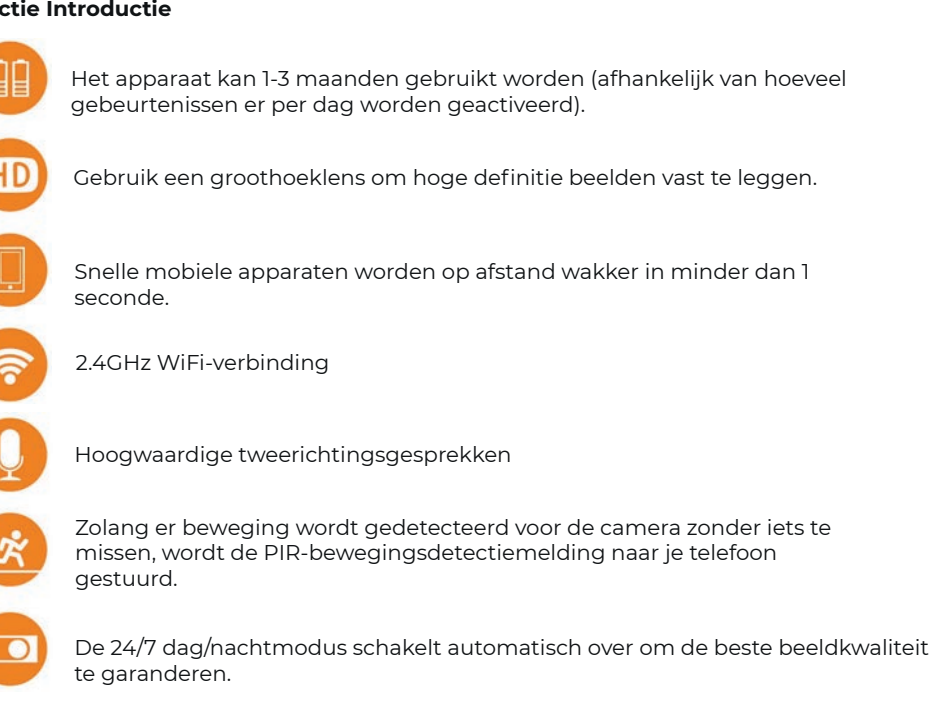

# **Garantie beleid**

Dit product voldoet aan de in het land van aankoop geldende garantiewetgeving. Als u een probleem hebt dat u niet kunt oplossen, moet u naar www.prixton.com gaan en op de contactoptie klikken om ons uw assistentieformulier toe te sturen. Deze technische en elektrische specificaties kunnen te allen tijde en zonder voorafgaande kennisgeving worden gewijzigd om het apparaat nog te verbeteren.

# Vereenvoudigde EU-conformiteitsverklaring

Hierbij verklaart La Trastienda Digital SL, als eigenaar van het handelsmerk Prixton, en gevestigd in het Avenida Cervantes 49, módulo 25, Basauri 48970, Bizkaia, dat de radioapparatuur die hierna wordt beschreven:

| MERK    | MODEL            | BESCHRIJVING     | CATEGORIE |
|---------|------------------|------------------|-----------|
| Prixton | Smart Guard DV50 | Wifi Door Viewer | Home      |

Strookt met Richtlijn 2014/53/EU van het Europees Parlement en de Raad van 16 april 2014.

De volledige tekst van de EU-conformiteitsverklaring is te vinden op de volgende internetsite: www.prixton.com

I A TRASTIENDA DIGITAL

# PRIXTON

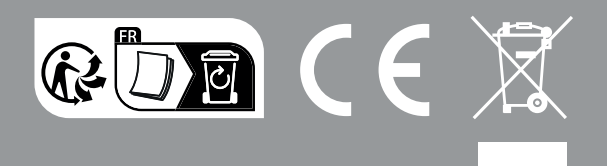